# 方城县公共资源交易平台与河南省电子化 政府采购系统互联互通流程说明

一、 项目进场受理

现政府采购项目进场受理环节与河南省电子化政府采购系统 互通,代理机构在受理页面通过"选择计划",调取本项目基本信 息。具体操作如下

第一步: 采购经办岗(业主)登录河南省电子化政府采购系统, 在【计划管理】模块下的【采购计划备案】功能中进行计划备案 的填报。点击【增加】按钮,会弹出采购计划备案填报页面,填 报信息。操作如下图所示

| 划管理 ^                                                                                                    | ^                      | 🖹 我的采り                                                                                                    | 购计划                                                                            |                                                                                                    |                                                                                                    |                        |                               |                                           |         |                                                                                                    |                                                                                                    |                                                                                                    | 项目名称:                                                                             |                                                                                                    | -                                                                                                |
|----------------------------------------------------------------------------------------------------|------------------------|----------------------------------------------------------------------------------------------------|--------------------------------------------------------------------------------|----------------------------------------------------------------------------------------------------|----------------------------------------------------------------------------------------------------|------------------------|-------------------------------|-------------------------------------------|---------|----------------------------------------------------------------------------------------------------|----------------------------------------------------------------------------------------------------|----------------------------------------------------------------------------------------------------|-----------------------------------------------------------------------------------|----------------------------------------------------------------------------------------------------|--------------------------------------------------------------------------------------------------|
| al da ta                                                                                                    |                        |                                                                                                    |                                                                                | 项目领                                                                                                    | 呂称                                                                                                   |                        |                               | 项目                                        | 完成时间    |                                                                                                    | 状态                                                                                                    |                                                                                                    |                                                                                   | 操                                                                                                    | f/F                                                                                              |
| here in 2 million                                                                                                    |                        |                                                                                                    |                                                                                |                                                                                                    |                                                                                                    |                        |                               |                                           | 共(      | 0条,此页0-0条 共                                                                                                    | )页,此页0/0                                                                                                    | 毎页 6 🖌 条                                                                                             | 首页上                                                                               | —页 下—页                                                                                                    | 瓦 尾页                                                                                             |
|                                                                                                    | $\backslash$           |                                                                                                    |                                                                                |                                                                                                    |                                                                                                    |                        |                               |                                           |         |                                                                                                    |                                                                                                    |                                                                                                    |                                                                                   |                                                                                                    |                                                                                                  |
| *P3K                                                                                                    |                        |                                                                                                    |                                                                                |                                                                                                    |                                                                                                    |                        |                               |                                           |         |                                                                                                    |                                                                                                    |                                                                                                    |                                                                                   |                                                                                                    |                                                                                                  |
| 三回<br>计划条宏 ( 省吉 )                                                                                                    |                        |                                                                                                    |                                                                                |                                                                                                    |                                                                                                    |                        |                               |                                           |         |                                                                                                    |                                                                                                    |                                                                                                    |                                                                                   |                                                                                                    |                                                                                                  |
| 方式容更                                                                                                    |                        |                                                                                                    |                                                                                |                                                                                                    |                                                                                                    |                        |                               |                                           |         |                                                                                                    |                                                                                                    |                                                                                                    |                                                                                   |                                                                                                    |                                                                                                  |
| 计划管理                                                                                                    |                        |                                                                                                    |                                                                                |                                                                                                    |                                                                                                    |                        |                               |                                           |         |                                                                                                    |                                                                                                    |                                                                                                    |                                                                                   |                                                                                                    |                                                                                                  |
| 计划备案查询(省                                                                                                    |                        |                                                                                                    |                                                                                |                                                                                                    |                                                                                                    |                        |                               |                                           |         |                                                                                                    |                                                                                                    |                                                                                                    |                                                                                   |                                                                                                    |                                                                                                  |
| 计划调减对账                                                                                                    |                        |                                                                                                    |                                                                                |                                                                                                    |                                                                                                    |                        |                               |                                           |         |                                                                                                    |                                                                                                    |                                                                                                    |                                                                                   |                                                                                                    |                                                                                                  |
| 计划取肖查询                                                                                                    |                        |                                                                                                    |                                                                                |                                                                                                    |                                                                                                    |                        |                               |                                           |         |                                                                                                    |                                                                                                    |                                                                                                    |                                                                                   |                                                                                                    |                                                                                                  |
|                                                                                                    |                        |                                                                                                    |                                                                                |                                                                                                    |                                                                                                    |                        |                               |                                           |         |                                                                                                    |                                                                                                    |                                                                                                    |                                                                                   |                                                                                                    |                                                                                                  |
|                                                                                                    |                        |                                                                                                    |                                                                                |                                                                                                    |                                                                                                    |                        |                               |                                           |         |                                                                                                    |                                                                                                    |                                                                                                    |                                                                                   |                                                                                                    |                                                                                                  |
| 购计划备案                                                                                                    |                        |                                                                                                    |                                                                                |                                                                                                    |                                                                                                    |                        |                               |                                           |         |                                                                                                    |                                                                                                    |                                                                                                    |                                                                                   | 保存                                                                                                    | - 返回                                                                                             |
| 的计划备案                                                                                                    |                        | 采购单位:                                                                                                    |                                                                                | 【互联                                                                                                    | ·互通】测闭                                                                                               | 采购单位                   |                               |                                           |         | ij                                                                                                    | 目分类: ○服                                                                                                    | 资 ○ 工程 ● 货                                                                                           | 物 *                                                                               | 保存                                                                                                    | -<br>返回                                                                                          |
| 的基本信息                                                                                                    |                        | 采购单位:<br>联系人:                                                                                                    | 操作员                                                                            | 【互联                                                                                                    | 互通】 测闭<br>•                                                                                          | 采购单位                   |                               |                                           |         | iğ<br>B                                                                                                    | 目分类: ○服系电话:                                                                                                    | 务 〇 王程 ම 賃                                                                                           | 物 -                                                                               | 保存                                                                                                    | F 返回                                                                                             |
| 初基本信息                                                                                                    |                        | 采购单位:<br>联系人:<br>项目名称:                                                                                                    | 操作员                                                                            | 【互联                                                                                                    | ·互通】 测量<br>*                                                                                         | 采购单位                   |                               | ]                                         |         | 項<br>助<br>预计完                                                                                                    | 目分类: ○服<br>系电话:<br>成时间:                                                                                                    | 务 ○ 1程 ● 货                                                                                           | 物 *<br>。<br>。<br>·                                                                | 保存                                                                                                    | - 返回                                                                                             |
| 時计划备案 创基本信息                                                                                                    | 是否                     | 采购单位:<br>联系人:<br>项目名称:<br>有进口产品:<br>金融:247.                                                                                      | 操作员<br>の是の<br>1<br>1<br>1<br>1<br>1<br>1<br>1<br>1<br>1<br>1<br>1<br>1<br>1    | 項正]<br>· · · · · · · · · · · · · · · · · · ·                                                                          | ·互通】测试                                                                                               | 深駒単位                   | 27744TH-141+                  | ]                                         |         | 項<br>聯<br>預计完<br>项目资金财政                                                                                                    | 目分类: ○ 服<br>系电话:<br>成时问:<br>管理口:                                                                                                    | 客 〇 工程 ④ 货<br>測试料室                                                                                   | 物 *<br>『<br>『<br>読择                                                               | 保存                                                                                                    | -<br>201                                                                                         |
| <b>购计划备案</b><br>初基本信息<br>目基本信息                                                                                                    | 是否                     | 采购单位:<br>联系人:<br>项目名称:<br>有进口产品:<br>审批流程:<br>交易平台:                                                                               | 操作员<br>○ 是 ○ i<br>□主管单位                                                        | 【互联<br>S *<br>ご逐级审核 □                                                                                                 | 互通】测试<br>。<br>] 财政业务                                                                                 | 采购单位<br>口审核 [] 3       | 资产管理批核                        | ]                                         |         | 項<br>助<br>預计会<br>项目炎金财弱                                                                                                    | 目分类: ○ 服<br>系电话:<br>成时间:<br>管理口:                                                                                                    | 多 〇 工程 ④ 货<br>測试料室                                                                                   | 物 *<br>。<br>。<br>选择                                                               | Q.P                                                                                                    | - 返回                                                                                             |
| <b>购计划备案</b><br>划基本信息                                                                                                    | 是否                     | <ul> <li>采购单位:</li> <li>联系人:</li> <li>项目名称:</li> <li>南进口产品:</li> <li>审批流程:</li> <li>交易平台:</li> <li>预簧内:</li> </ul>               | 操作员<br>〇 是 〇 ;<br>□ 主管单位<br>溜县公共道<br>图为空儀                                      | 【互联<br>查 *<br>透爱录审核 【<br>[遼交易中心                                                                                       | 互通】测键<br>]<br>]<br>]<br>]<br>]<br>财政业务                                                               | 采购单位 □ 审核 □ 5          | 行产管理批核                        | ]•                                        |         | 項<br>聯<br>預计完<br>项目资金财政<br>资金来                                                                                                    | 目分类: ○ 服<br>系电话:<br>成时间:<br>管理口:<br>當说明:                                                                                                    | 务 〇 工程 ④ 货<br>测试符室                                                                                   | 物 *<br>*<br>选择                                                                    | 保存                                                                                                    | -<br>2<br>2<br>2<br>2<br>2<br>2<br>2<br>2<br>2<br>2<br>2<br>2<br>2<br>2<br>2<br>2<br>2<br>2<br>2 |
| 制造本信息                                                                                                    | 是否                     | <ul> <li>采购单位:</li> <li>联系人:</li> <li>项目名称:</li> <li>育进口产品:</li> <li>审批流程:</li> <li>交易平台:</li> <li>预算内:</li> <li>预算外:</li> </ul> | 操作员<br>〇 是 〇 7<br>□ 主管単位<br>溜長公共<br>図为全体                                       | 【互联<br>● *<br>2逐级审核 □<br>2 (源文易中心)                                                                                    | 互通】 測试<br>。<br>] 财政业务                                                                                | 采购单位<br>口 审核 🗌 š       | 可产管理批核                        |                                           |         | 項<br>助<br>預計完<br>项目炎金财动<br>资金来<br>资金来                                                                                                    | 目分类: ○ 服<br>系电话:<br>成时间:<br>管理口:<br>遊说明:<br>遊说明:                                                                                                    | 务 〇 工程 ④ 贷<br>測试料室                                                                                   | 物。<br>。<br>。<br>选择                                                                | <u><u></u><u></u><u></u><u></u><u></u><u></u><u></u><u></u><u></u><u></u><u></u><u></u><u></u><u></u><u></u><u></u><u></u><u></u><u></u></u> | -<br>2<br>2<br>2<br>2<br>2<br>2<br>2<br>2<br>2<br>2<br>2<br>2<br>2<br>2<br>2<br>2<br>2<br>2<br>2 |
| 時十均备案                                                                                                    | 是否                     | 采购单位:<br>联系人:<br>项目名称:<br>审批::::<br>京場中台:<br>预算内:<br>预算外:<br>其它资金:                                                               | 操作员<br>〇 是 〇 i<br>□ 主管单(1)<br>週月公共後<br>夏为空儀                                    | 【互联<br>香*<br>透级审核 【<br>渡交易中心                                                                                          | 三通】 测试<br>-<br>-                                                                                     | <b>采购单位</b><br>□审核 □ δ | 于管理批核                         |                                           |         | 項<br>事<br>预计完<br>项目炎金财动<br>资金来<br>资金来<br>资金来<br>资金来                                                                                                    | 目分类: ○ 服<br>系电话:                                                                                                    | 务 ○ 工程 ● 供<br>測试料室                                                                                   | 物。<br>。<br>。<br>选择                                                                | <b>Q</b> 77                                                                                                    | F 200                                                                                            |
| 购计划备案            初基本信息            目基本信息            預算金額(元)                                                                                                    | 是否                     | 采购单位:<br>联系人:<br>项目名称:<br>前进口产品:<br>审批流程:<br>交易平台:<br>预算内:<br>预算内:<br>其它资金:<br>总会额:                                              | 操作员<br>〇 是 〇 1<br>三 主管单位                                                       | [互联<br>5 •<br>2変吸車核 [<br>2変易中心                                                                                        | 互通】 测试<br>]<br>财政业务                                                                                  | 深购单位<br>□ 审核 □ 5       | 町∼管理批核                        |                                           |         | ழ<br>ந<br>நுர்<br>நடிற்கிய<br>நக்சு<br>ருக்சு<br>ருக்சு<br>ருக்சு<br>ருக்சு                                                                               | 日分类: ○ 版<br>系申话: 二<br>成別问: 二<br>管理口: 二<br>遊说明: 二<br>遊说明: 二<br>遊说明: 二                                                                                                  | 务 ○ 工程 ● 賃<br>測試料室                                                                                   | 物。<br>。<br>。<br>送择                                                                | <b>277</b>                                                                                                    | -<br>変回<br>-                                                                                     |
| 時计均备案            初基本信息            月基本信息            預算金額(元)            約5方式(元)                                                                                                    | 是否                     | 采购单位:<br>联系人:<br>项目名称:<br>有进口产品:<br>市批流程:<br>交易平台:<br>预算内:<br>预算内:<br>预算外:<br>具它资金:<br>总金额:<br>政由接支付:                            | 操作员<br>○ 是 ○ j<br>□ 主管单(1)<br>浄景公共移<br>夏为左値                                    | 【互联<br>5-*<br>透戏审核 【<br>渡文易中心                                                                                         | 互通】 测闭<br>。<br>】 财政业务                                                                                | 采购单位<br>口审核 [] š       | 可广管理批核                        | *                                         |         | ழ<br>ந<br>நிர்த<br>நிற்றக்க<br>குக்க<br>நக<br>நக<br>ந                                                                                                    | 目分类: ○ 服<br>系电话:<br>成別词:<br>管理口:<br>二<br>遊说明:<br>二<br>遊说明:<br>二<br>遊说明:<br>二                                                                                          | 务 〇 工程 ④ 贷<br>测试料室                                                                                   | 物*<br>•<br>选择                                                                     | \$277                                                                                                    | -<br>201                                                                                         |
| <ul> <li>約1均納案</li> <li>約基本信息</li> <li>目基本信息</li> <li>約集金額(行)</li> <li>約5式(行)</li> </ul>                                                                                                    | 是否                     | 采购单位:<br>联系人:<br>顶目名称:<br>南进口户品:<br>审批流程:<br>交易平台:<br>页算外:<br>其它资金:<br>总金额:<br>政直接支付:                                            | 操作员<br>〇 星 〇 〕<br>二 主管単位<br>漫景公共授<br>夏为空儀                                      | 【 互联<br>香 ・<br>透愛 東核 【<br>一<br>漢文 易中心                                                                                 | 三通】 测试<br>] 财政业务                                                                                     |                        | 可产管理批核                        | •<br>•<br>·<br>·                          |         | ர<br>ந<br>நூர்<br>நடிரூடிலில்<br>நடிசு<br>நடிச<br>நடிச<br>நடி<br>ந                                                                                        | 目分类: ○ 照<br>系电话:<br>成时间:<br>管理口:<br>置说明:<br>置说明:<br>二<br>四次明:<br>二<br>四次明:<br>二<br>四次明:<br>二<br>四次明:<br>二<br>二<br>二<br>二<br>二<br>二<br>二<br>二<br>二<br>二<br>二<br>二<br>二 | 第 〇 工程 ● 黄<br>測试料室                                                                                   | 物。<br>。<br>选择<br>〇<br>〇                                                           | \$277                                                                                                    | -<br>王<br>王<br>王<br>王<br>王<br>王<br>王<br>王<br>王<br>王<br>王<br>王<br>王<br>王<br>王<br>王<br>王<br>王<br>王 |
| 時1均备案         1           JU基本信息         1           JU基本信息         1 <td>是否?<br/>[<br/>   <br/>   </td> <td>采购单位:<br/>联系人:<br/>项目名称:<br/>有进口户品:<br/>审批流程:<br/>交易平台:<br/>预算内:<br/>预算内:<br/>预算内:<br/>资数外:<br/>其它资金:<br/>总金额:<br/>政由接支付:<br/>采购</td> <td>操作员<br/>○ 是 ○ ;<br/>□ 主管单位<br/>河景久共近<br/>夏为士値</td> <td>【 亘 联<br/>查 ●<br/>2逐吸 审核 □<br/>2渡 交 易 中 心<br/>援援</td> <td>至通〕朝州<br/>9<br/>9<br/>9<br/>9<br/>9<br/>9<br/>9<br/>9<br/>9<br/>9<br/>9<br/>9<br/>9<br/>9<br/>9<br/>9<br/>9<br/>9<br/>9</td> <td>米利单位</td> <td>5<sup>20</sup>管理批核<br/>单价(万</td> <td>* · · · · · · · · · · · · · · · · · · ·</td> <td>預算金額(元)</td> <td>項<br/>助<br/>預計完<br/>項目交金財胡<br/>一<br/>交金非<br/>一<br/>交金非<br/>一<br/>支金<br/>第<br/>一<br/>一<br/>一<br/>一<br/>一<br/>一<br/>一<br/>一<br/>一<br/>一<br/>一<br/>一<br/>一<br/>一<br/>一<br/>一<br/>一<br/>一</td> <td>日分类: ○ 照<br/>系电话: ○<br/>成时间: ○<br/>管理口: ○<br/>管理口: ○<br/>一<br/>源说明: ○<br/>二<br/>源说明: ○<br/>二<br/>(1)<br/>(1)</td> <td><ul> <li>今 二 理 ● 黄</li> <li>測试料室</li> <li>削试料室</li> <li>削试料室</li> <li>間行支付:</li> <li>組织形式</li> </ul></td> <td>物。<br/>66*<br/>送择<br/>〇<br/>〇<br/>〇</td> <td>Rat<br/>Kat</td> <td>-<br/>-<br/>-<br/>-<br/>-<br/>-<br/>-<br/>-<br/>-<br/>-<br/>-<br/>-<br/>-<br/>-</td> | 是否?<br>[<br>   <br>    | 采购单位:<br>联系人:<br>项目名称:<br>有进口户品:<br>审批流程:<br>交易平台:<br>预算内:<br>预算内:<br>预算内:<br>资数外:<br>其它资金:<br>总金额:<br>政由接支付:<br>采购              | 操作员<br>○ 是 ○ ;<br>□ 主管单位<br>河景久共近<br>夏为士値                                      | 【 亘 联<br>查 ●<br>2逐吸 审核 □<br>2渡 交 易 中 心<br>援援                                                                          | 至通〕朝州<br>9<br>9<br>9<br>9<br>9<br>9<br>9<br>9<br>9<br>9<br>9<br>9<br>9<br>9<br>9<br>9<br>9<br>9<br>9 | 米利单位                   | 5 <sup>20</sup> 管理批核<br>单价(万  | * · · · · · · · · · · · · · · · · · · ·   | 預算金額(元) | 項<br>助<br>預計完<br>項目交金財胡<br>一<br>交金非<br>一<br>交金非<br>一<br>支金<br>第<br>一<br>一<br>一<br>一<br>一<br>一<br>一<br>一<br>一<br>一<br>一<br>一<br>一<br>一<br>一<br>一<br>一<br>一 | 日分类: ○ 照<br>系电话: ○<br>成时间: ○<br>管理口: ○<br>管理口: ○<br>一<br>源说明: ○<br>二<br>源说明: ○<br>二<br>(1)<br>(1)                                                                     | <ul> <li>今 二 理 ● 黄</li> <li>測试料室</li> <li>削试料室</li> <li>削试料室</li> <li>間行支付:</li> <li>組织形式</li> </ul> | 物。<br>66*<br>送择<br>〇<br>〇<br>〇                                                    | Rat<br>Kat                                                                                                    | -<br>-<br>-<br>-<br>-<br>-<br>-<br>-<br>-<br>-<br>-<br>-<br>-<br>-                               |
| 時1均备案                                                                                                    | 是否<br>「<br>」<br>別<br>初 | 采购单位:<br>联系人:<br>项目名称:<br>有进口产品:<br>审批流程:<br>交易平台:<br>预算内:<br>预算内:<br>预算外:<br>其它资金:<br>总金额:<br>政由接支付:<br>采购                      | 操作员 ○ 是 ○ i 注音单位 消息公共経済 消息公共経済 月かご値 内容 ▼ * * * * * * * * * * * * * * * * * * * | [ 互联<br>5 -<br>2逐级审核 [<br>[<br>]<br>[<br>]<br>[<br>]<br>[<br>]<br>[<br>]<br>[<br>]<br>[<br>]<br>[<br>]<br>[<br>]<br>[ | 三通) 测试<br>1 财政业务                                                                                     | 米利单位                   | 5 <sup>000</sup> 管理批核<br>单价(5 | ・<br>・<br>・<br>り<br>の<br>し<br>の<br>数<br>題 | 預算金額(元) | 項<br>助<br>預計完<br>項目交金財胡<br>资金非<br>资金非<br>资金非<br>资金<br>第<br>一<br>资金                                                                                        | 日分类: ○ 照<br>系电话:<br>应时间: □<br>管理口: □<br>管理口: □<br>置说明: □<br>置说明: □<br>定时间: □<br>(代型印刷)                                                                                | <ul> <li>今 ○ 工程 ● 供</li> <li>測试料室</li> <li>削试料室</li> <li>目行支付:</li> <li>組织形式</li> </ul>              | 物。<br>(G)*<br>送择<br>〇<br>〇<br>〇<br>〇<br>〇<br>〇<br>〇<br>〇<br>〇<br>〇<br>〇<br>〇<br>〇 | Rat Rat                                                                                                    | -<br>-<br>-<br>-<br>-<br>-<br>-<br>-<br>-<br>-<br>-<br>-<br>-<br>-                               |

注意:选择交易平台后会把限额以上的采购计划信息推送到 对应交易中心系统。

第二步:河南省电子化政府采购系统计划备案完成后,代理 机构在公共资源交易系统进行项目受理时,【是否选择计划】选择 是,然后点击"选择计划"选择对应项目。如下图所示

|                                              |                                                                                                    |                                                                                              |                                                                                                    |                                                                 |                                                                                                    |                                                                                                    | 确认所填信息                                                                                                    | 无误后方可提交(保                                                                                                    | 存(提交)(進                                                                                       |
|----------------------------------------------|----------------------------------------------------------------------------------------------------|----------------------------------------------------------------------------------------------|----------------------------------------------------------------------------------------------------|-----------------------------------------------------------------|----------------------------------------------------------------------------------------------------|----------------------------------------------------------------------------------------------------|----------------------------------------------------------------------------------------------------|----------------------------------------------------------------------------------------------------|-----------------------------------------------------------------------------------------------|
|                                              | 采购人:<br>(支持拼音首字母查询)                                                                                                    |                                                                                              |                                                                                                    |                                                                 | * 选择 增加采购人                                                                                                    |                                                                                                    | 单位性质:                                                                                                    |                                                                                                    | <b>v</b> *                                                                                    |
| 单位 情况                                        | 单位联系人:                                                                                                    |                                                                                              | ±                                                                                                    | 联系电话:                                                           |                                                                                                    | *                                                                                                    | 项目类别:                                                                                                    | 货物                                                                                                    | V                                                                                             |
|                                              | 电子邮箱:                                                                                                    |                                                                                              |                                                                                                    |                                                                 |                                                                                                    |                                                                                                    |                                                                                                    |                                                                                                    | •                                                                                             |
|                                              | 是否选择计划                                                                                                    | ○否                                                                                           |                                                                                                    | 项目名称:                                                           |                                                                                                    |                                                                                                    |                                                                                                    |                                                                                                    | * (选择计)                                                                                       |
|                                              | 项目所在行政区域代码:                                                                                                    |                                                                                              |                                                                                                    |                                                                 |                                                                                                    |                                                                                                    | 项目行业分类:                                                                                                    |                                                                                                    | *                                                                                             |
|                                              | 项目编号:                                                                                                    |                                                                                              |                                                                                                    |                                                                 |                                                                                                    |                                                                                                    |                                                                                                    |                                                                                                    |                                                                                               |
| 項目<br>傳況                                     | 项目类型代码:                                                                                                    |                                                                                              |                                                                                                    |                                                                 | <b>▼</b> *                                                                                                    |                                                                                                    | 监督单位:<br>(支持拼音首字母查询)                                                                                                    |                                                                                                    | * 选择                                                                                          |
|                                              | 财政拨款(元):                                                                                                    |                                                                                              |                                                                                                    | 专项资金:                                                           |                                                                                                    |                                                                                                    | 财政专户拨款(元):                                                                                                    |                                                                                                    |                                                                                               |
|                                              | 自筹资全(元):                                                                                                    |                                                                                              |                                                                                                    | 采购预算(元):                                                        |                                                                                                    | *                                                                                                    | 重点项目:                                                                                                    | ●否○是                                                                                                    |                                                                                               |
|                                              | 受理日期:                                                                                                    | 2020/10/14                                                                                   |                                                                                                    | 备案机构:                                                           | *                                                                                                    | *                                                                                                    | 资金来源:                                                                                                    |                                                                                                    | <b>v</b> *                                                                                    |
|                                              | 采购方式:                                                                                                    |                                                                                              | <b>v</b> *                                                                                                    | 财政批复号:                                                          |                                                                                                    |                                                                                                    | 招标组织方:                                                                                                    | 委托代理                                                                                                    | *                                                                                             |
|                                              | 代理机构:                                                                                                    | 河南招标采购服务有限公司                                                                                 |                                                                                                    |                                                                 |                                                                                                    | •                                                                                                    | 代理机构负责人:                                                                                                    | 请选择                                                                                                    | *                                                                                             |
|                                              | 联系人:                                                                                                    | 李伟                                                                                           |                                                                                                    |                                                                 |                                                                                                    | *                                                                                                    | 联系电话:                                                                                                    | 18539967590                                                                                                    |                                                                                               |
| 采购                                           | 报告批示时间:                                                                                                    |                                                                                              |                                                                                                    | 财政局核准时间:                                                        |                                                                                                    |                                                                                                    | 是否固定资产投资项目:                                                                                                    | ○否 ◉是                                                                                                    |                                                                                               |
|                                              |                                                                                                    |                                                                                              |                                                                                                    |                                                                 |                                                                                                    |                                                                                                    |                                                                                                    |                                                                                                    |                                                                                               |
| 情况                                           | 投资项目统一代码:                                                                                                    |                                                                                              |                                                                                                    | *                                                               | "温馨提示:代码长度:24位,代码格式:年                                                                                                    | 份代码-地区 (言                                                                                                    | 8门) 代码·行业代码·项目类型f                                                                                                    | 调·流水号                                                                                                    |                                                                                               |
| 情況                                           | 投资项目统 代码:<br>采购内容:                                                                                                    |                                                                                              |                                                                                                    | •                                                               | 当難提示:代码长度:24位,代码拖式:年                                                                                                    | 6代码-地区 (高                                                                                                    | 約1)代码-行业代码-项目类型作<br>1000000000000000000000000000000000000                                                                                                    | )得优水号<br>)<br>)愈无深后方可提 <b>夺</b>                                                                                                    |                                                                                               |
| 情況<br>受理信息                                   | 投資项目统 一代码:<br>采购内容:<br>课购人:                                                                                                    |                                                                                              |                                                                                                    | •<br>                                                           | 2005. (KR42: 240, KR45: 4<br>(C10, KR45) (C10, KR45: 4                                                                                                    |                                                                                                    | (1) 代码-行业代码-项目类型作<br>(1) 代码-行业代码-项目类型作<br>(1) (1) (1) (1) (1) (1) (1) (1) (1) (1)                                                                                                    | 海·洗米号<br>:愈无误后方可提交(<br>:                                                                                                    | く<br>(現在) (現文) (                                                                              |
| 情况<br>受理信息<br>単位<br>情況                       | 投資委員機一代爵:<br>采购内容:<br>一<br>一<br>一<br>一<br>一<br>の<br>に<br>第<br>の<br>一<br>の<br>に<br>第<br>一<br>一<br>の<br>一<br>の<br>一<br>の<br>一<br>の<br>一<br>の<br>一<br>の<br>一<br>の<br>一<br>の<br>一<br>の                                                                                                    |                                                                                              |                                                                                                    | •<br>                                                           | 2885: (Grán 240, (Grant: 4<br>(Crant - Crant - Cr  |                                                                                                    | (1) 代品・行业代品・英国学生作<br>(1)<br>(1)<br>(1)<br>(1)<br>(1)<br>(1)<br>(1)<br>(1)<br>(1)<br>(1)                                                                                                    | 深-洗水号<br>總无說后方可提交(<br>:<br>:                                                                                                    |                                                                                               |
| 情況<br>受理信息<br>単位<br>備兄                       | 投资项目统一代码:<br>采购内容:<br>(55%则者者学校案案<br>单位数系<br>电方案                                                                                                    | )                                                                                            |                                                                                                    | 。<br>3<br>项目编号:                                                 | ● 単語: (○日本) (○日本) (○日 (○日本) (○日(□) (○日 (○日本) (○日(□) (○日(□) (○日(□) (○日(□) (○日(□) (○日(□) (□) (○日(□) (□) (○日(□) (□) (□) (□) (□) (□) (□)           |                                                                                                    | (1) 代品・行业代品・英国安全化<br>輸入所領が<br>単位注意<br>一 X<br>( 新岡 ) ( 新岡 ) ( 新岡 )                                                                                                    | 海·依水号<br>總无误后方可提交(<br>:<br>:                                                                                                    | ) ZH (TH                                                                                      |
| 情況<br>受理信息思<br>単位<br>情況                      | 投資項目時一代詞:<br>采购內容:<br>(支持時音書字母集改<br>单位取為<br>电子者<br>原告書書                                                                                                    | )<br>重 采购计划列表                                                                                | 版目名称                                                                                                    | 双目编号:                                                           | ● ● ● ● ● ● ● ● ● ● ● ● ● ● ● ● ● ● ●                                                                                                    |                                                                                                    | (1) 代码-行业代码-项目类型化<br>(1) 代码-行业代码-项目类型化<br>(1) (1) (1) (1) (1) (1) (1) (1) (1) (1)                                                                                                    | 語: 広水号<br>                                                                                                    | ) 28 (78<br>) 28 (78<br>38) (                                                                 |
| 情況<br>歴理信息<br>単位<br>備況                       | 投资项目统一代码:<br>采购内容:<br>(支引制备数+印数数<br>单位数据<br>电子数<br>服 表示器<br>项目标在行政区域代                                                                                                    | )<br>■ 采购计划列表<br>O                                                                           | · 新田志祥<br>王政王法明成                                                                                                    | 第日編号                                                            | 2日本: 代码: ( ) 代码: ( ) 代d: ( ) 代d: ( ) ( ) 代d: ( ) 代d: ( ) ( ) 代d: ( ) ( ) 代d: ( ) ( ) ( ) ( ) ( ) ( ) ( ) ( ) ( ) (                                                                                                    |                                                                                                    | (1) 代表・行业代表-英国安全<br>(1) 代表・行业代表-英国安全<br>(1)<br>(1)<br>(1)<br>(1)<br>(1)<br>(1)<br>(1)<br>(1)<br>(1)<br>(1)                                                                                                    | 新成水号<br>                                                                                                    | ) (28) (78)<br>(78)<br>(78)<br>(78)<br>(78)<br>(78)<br>(78)<br>(78)                           |
| 情况<br>20理信思<br>第02<br>第2                     | 投资项目统一代码:<br>采购内容:<br>(支持制管部 于均衡数<br>单位数系<br>电方数<br>服示器用<br>项目标在行政区制代<br>项目编                                                                                                    | ■ 采购计划列表<br>■ 采购计划列表<br>O                                                                    | 現日長<br>御<br>五東五連領城<br>五東五連領城                                                                                                    | 。<br>源目编号<br>1012<br>2927-                                      | 2日本: (日本: 10年度: 240、代研研究: 年<br>):(日本: 10年度) (単語)(日本: 10年度)<br>):(日本: 10年度)(日本: 10年度)(日本: 10年度)<br>):(日本: 10年度)(日本: 10年度)(10年度)(10年度)(10年度)(10年度)(10年度)(10年度)(10年度)(10年度)(10年6)(10476)(104766)(10476)(10476 | <ul> <li>28-67%</li> <li>4</li> <li>4</li> <li>4</li> <li>4</li> <li>4</li> <li>4</li> <li>4</li> <li>4</li> <li>4</li> </ul>                                                                                                    | (1) 代募-行业代募-英国安全化<br>(1) 代募-行业代募-英国安全化<br>(1)<br>単の注意<br>一 ×<br>を用<br>(現主)(1)<br>(現主)(1)<br>(1)<br>(1)<br>(1)<br>(1)<br>(1)<br>(1)<br>(1)<br>(1)<br>(1)                                                                                                    | 新成水号<br>                                                                                                    |                                                                                               |
| 情况<br>处理信息思<br>単位<br>構況<br>調目<br>構況          | 投资项目统代码:<br>采购内容:<br>                                                                                                    | ■ 采购计划列表<br>○ ○ ○                                                                            | 4889<br>2010<br>2010<br>2010<br>2010<br>2010<br>2010<br>2010<br>201                                                                                                    | *<br>源目编号:<br>1012<br>2927-<br>1014                             | 2日本: (10) (10) (10) (10) (10) (10) (10) (10)                                                                                                    | ■〕 23年長79日<br>●<br>●<br>●<br>●<br>●<br>●<br>●<br>●<br>●<br>●<br>●<br>●<br>●<br>●<br>●<br>●<br>●<br>●<br>●                                                                                                    | (1) 代码-行业代码-英国建築<br>(1) 代码-行业代码-英国建築<br>(1)<br>(1)<br>(1)<br>(1)<br>(1)<br>(1)<br>(1)<br>(1)<br>(1)<br>(1)                                                                                                    | 新成水号<br>                                                                                                    | ) (28) (98)<br>(28) (98)<br>(1)<br>(1)<br>(1)<br>(1)<br>(1)<br>(1)<br>(1)<br>(1)<br>(1)<br>(1 |
| 情况<br>及理信息想<br>端况<br>端用<br>情况                | <ul> <li>- 時日夜度役</li> <li>- 時日夜夜役</li> <li>- 第内病果</li> <li>- 第内病果</li> <li>- 第内病果</li> <li>- 第一条</li> <li>- 第一条</li> <li>- 第二条</li> <li>- 第二条</li></ul>                                                                                                    | ■<br>采购计划列表<br>0<br>0<br>0<br>0                                                              | MARIN<br>ARABINI<br>ARABINI<br>ARABINI<br>ARABINI                                                                                                    | *<br>源目编号:<br>1012<br>2927-<br>1014<br>丸38,此页1-3条共同。            | ● 通販売: 代研会素: 240、代研研会: 年<br>(通販) 電気(株):<br>(通販) 電気(株):<br>(現目数句)<br>(現日数句)<br>(現日本句)<br>(現日本句)<br>(現日本)<br>(現日本)<br>(現日本)<br>(現日本)<br>(現日本)<br>(現日本)<br>(現日本)<br>(現日本)<br>(現日本)<br>(現日本)<br>(現日本)<br>(現日本)<br>(現日本)<br>(現日本)<br>(現日本)<br>(現日本)<br>(現日本)<br>(現日本)<br>(現日本)<br>(現日本)<br>(現日本)<br>(現日本)<br>(現日本)<br>(現日本)<br>(現日本)<br>()<br>()<br>()<br>()<br>()<br>()<br>()<br>()<br>()<br>()<br>()<br>()<br>()                                                                                              | <ul> <li>(1) (1) (1) (1) (1) (1) (1) (1) (1) (1)</li></ul>                                                                                                    | (1) 代募-行业代募-英国架型化<br>(編)人所指約<br>単位性病<br>一 ×<br>上初 (編定)(活用<br>年業市交功<br>年業市交功<br>年業市交功<br>(現页)(193)                                                                                                    | 時版水号<br>                                                                                                    |                                                                                               |
| 病兄<br>歴史信息思<br>単位<br>病兄<br>第日<br>病兄          | 投资项目统-代码:<br>采购内容:<br>采购内容:<br>2005年3月10日<br>2005年3月10日<br>2005年3月10日<br>2005年3月11日<br>2005年3月11日<br>2005<br>2005<br>2005<br>2005<br>2005<br>2005<br>2005<br>200 | <ul> <li>▲</li> <li>●</li> <li>采购计划列表</li> <li>○</li> <li>○</li> <li>○</li> <li>○</li> </ul> | MBBØ<br>MABDØ<br>MABDØ<br>MABDØ<br>MABDØ<br>MABDØ<br>MABDØ                                                                                                    | *<br>项目编号:<br>1012<br>2927-<br>1014<br>共3条,武贝I-3条共词。            | 2日本: (日子) (日子) (日子) (日子) (日子) (日子) (日子) (日子)                                                                                                    | <ul> <li>国家長が治</li> <li>国家長が治</li> <l< td=""><td>(1) 代募-存业代募-英国発生<br/>(1) 代募-存业代募-英国発生<br/>(1)<br/>(1)<br/>(1)<br/>(1)<br/>(1)<br/>(1)<br/>(1)<br/>(1)<br/>(1)<br/>(1)</td><td>○ ○ ○ ○ ○ ○ ○ ○ ○ ○ ○ ○ ○ ○ ○ ○ ○ ○ ○</td><td>(<br/>(<br/>(<br/>(<br/>(<br/>(<br/>(<br/>(<br/>(<br/>(<br/>(<br/>(<br/>(<br/>(<br/>(<br/>(<br/>(<br/>(<br/>(</td></l<></ul>                                                 | (1) 代募-存业代募-英国発生<br>(1) 代募-存业代募-英国発生<br>(1)<br>(1)<br>(1)<br>(1)<br>(1)<br>(1)<br>(1)<br>(1)<br>(1)<br>(1)                                                                                                    | ○ ○ ○ ○ ○ ○ ○ ○ ○ ○ ○ ○ ○ ○ ○ ○ ○ ○ ○                                                                                                    | (<br>(<br>(<br>(<br>(<br>(<br>(<br>(<br>(<br>(<br>(<br>(<br>(<br>(<br>(<br>(<br>(<br>(<br>(   |
| 情况<br>延建信息思<br>単位<br>構況<br>項目<br>構況          | 投资项目供一代码:<br>采购内容:<br>采购内容:<br>《方预制管盘学项集数<br>出位服务<br>电子动<br>质否选择<br>项目所在行政区系统<br>项目类型代<br>取用类型代<br>和管索集(<br>系列原数代                                                                                                    | ■<br>■ 采购计划列表<br>○<br>○                                                                      | HOGH<br>AMBERI<br>THIS<br>AMBER<br>THIS<br>AMBER<br>A<br>T                                                                                                    | *<br>项目编号:<br>1012<br>9927-<br>1014<br>共3条,武灯1-3条并1页, /         | 警護法示:代码供真: 240、代码供式: 年<br>(周接)(電加中点)<br>項目名称:<br>項目名称:<br>項目名称:<br>月経1999<br>(時来 2020-2)<br>(時来 2020-2)<br>(時来 2020-2)<br>(時来 2020-4)<br>(時来 2020-4)<br>(時来 2020-4)                                                                                                    | <ul> <li>国家長が出来る</li> <li>国家長が出来る</li></ul>                                                                                                    | <ul> <li>(1) 代募・行业代募-英国共生作</li> <li>(編込所協信</li> <li>単位性质</li> <li>単位性质</li> <li>単位性质</li> <li>中心性质</li> <li>(編室)(編室)(振岡)</li> <li>(編室)(振岡)</li> <li>(編室)(振岡)</li> <li>(編室)(振岡)</li> <li>(編室)(振岡)</li> <li>(編室)(振岡)</li> <li>(編本)(編室)(振岡)</li> <li>(編本)(編本)</li> <li>(編本)(編本)(編本)</li> <li>(編本)(編本)(編本)</li> <li>(編本)(編本)(編本)</li> <li>(編本)(編本)(編本)</li> <li>(編本)(編本)(編本)(編本)</li> <li>(編本)(編本)(編本)(編本)</li> <li>(編本)(編本)(編本)(編本)</li> <li>(編本)(編本)(編本)(編本)</li> <li>(編本)(編本)(編本)(編本)</li> <li>(編本)(編本)(編本)(編本)(編本)</li> <li>(編本)(編本)(編本)(編本)(編本)</li> <li>(編本)(編本)(編本)(編本)(編本)(編本)</li> <li>(編本)(編本)(編本)(編本)(編本)(編</li></ul> | ○ ○ ○ ○ ○ ○ ○ ○ ○ ○ ○ ○ ○ ○ ○ ○ ○ ○ ○                                                                                                    | (<br>(<br>(<br>(<br>(<br>(<br>(<br>(<br>(<br>(<br>(<br>(<br>(<br>(<br>(<br>(<br>(<br>(<br>(   |
| 使理信息<br>集定<br>集完<br>項目<br>集況                 | 按近项目统一代码:     采购内容:     采购内容:     采购内容:     采购内容:     采购人:     《方向制管意学习现象:     金店市场     项目所在行政区域代<br>项目集型代<br>印刷重量合;     金属目<br>采购内;     金属目                                                                                                    | ■<br>■<br>采购计划列表<br>○<br>○<br>○                                                              | Habbe<br>The Second<br>The Second<br>The S | · · · · · · · · · · · · · · · · · · ·                           | 警護法示:代码长道:240、代码相式:年<br>湯田各称:<br>湯田各称:<br>月月3時号<br>作用:2020-3<br>作用:2020-2<br>作用:2020-4<br>花気1/11 年页 5 ○余 百页 -                                                                                                    | <ul> <li>国家長が治</li> <li>国家長が治</li> <l< td=""><td>(1) 代募・行业代募-英国発生作           (1) 代募・行业代募-英国発生作           (1) 代募・行业代募-英国発生作           単位注源           (1) 代募           (1) 代募           (1) 代募           (1) 代募           (1) 代募           (1) 代募           (1) 代募           (1) 代募           (1) 代募           (1) 代募           (1) 代募</td><td>○○○○○○○○○○○○○○○○○○○○○○○○○○○○○○○○○○○○</td><td></td></l<></ul> | (1) 代募・行业代募-英国発生作           (1) 代募・行业代募-英国発生作           (1) 代募・行业代募-英国発生作           単位注源           (1) 代募           (1) 代募           (1) 代募           (1) 代募           (1) 代募           (1) 代募           (1) 代募           (1) 代募           (1) 代募           (1) 代募           (1) 代募                                                                                                    | ○○○○○○○○○○○○○○○○○○○○○○○○○○○○○○○○○○○○                                                                                                    |                                                                                               |
| 情况<br>建建信息想<br>単位<br>構況<br>期日<br>構況          | (1) (1) (1) (1) (1) (1) (1) (1) (1) (1)                                                                                                    | ■ 采购计划列表<br>■ 采购计划列表<br>○ □                                                                  | <b>编目錄</b><br>正確憲憲項正<br>加國憲王項正<br>加國憲王項王                                                                                                    | *<br>減日編号:<br>1012<br>1022<br>5927-<br>1014<br>丸3条、此页1-3条 共同、 n | 警護法示:代码供真: 4位,代码供式: 年<br>(通信名称:<br>項目名称:<br>項目名称:<br>月末 2020-3<br>作来:2020-2<br>作来:2020-2<br>作来:2020-4<br>(1)(1)(年四 5 ○)(年 百页)                                                                                                    | <ul> <li>国際 63798</li> <li>国際 63798</li> <li>国際 63798</li> <li>国際 6379</li> <li>国際 6379</li></ul>                                                                                                    | (1) 代募・行业代募-英国共生作           (1) 代募・行业代募-英国共生作           (1) 代募・行业代募-英国共生作           単位建築           (1) 代募・行业代募-英国共生作           (1) 代募・行业代表-英国共生作           (1) 代募           (1) 代表           (1) 代表                                                                                                    | ○ 二<br>二<br>二<br>二<br>二<br>二<br>二<br>二<br>二<br>二<br>二<br>二<br>二<br>二                                                                                                    |                                                                                               |
| <b>協</b> 兄<br>御堂(山忠)<br>御位<br>編兄<br>御田<br>編兄 | (2) (2) (2) (2) (2) (2) (2) (2) (2) (2)                                                                                                    | ■ 采购计划列表<br>■ 采购计划列表<br>0 0                                                                  | 4888<br>2015<br>2016<br>2017<br>2017<br>2017<br>2017<br>2017<br>2017<br>2017<br>2017                                                                                                    | 第<br>第目編号<br>1012<br>約36、武川-3条共同、1<br>共3条、武川-3条共同、1             | ●書様示:代研究:240、代研究:4<br>( ())<br>())<br>())<br>())<br>())<br>())<br>())<br>())<br>())<br>(                                                                                                    | <ul> <li>国際 6378</li> <li>国際 6378</li></ul>                                                                                                    | (1) 代募・存业代募 英国共産作<br>(編以所情報)<br>単位性表<br>一 ×<br>(編) (編室) (新聞)<br>(編章) (新聞)<br>(編章) (新聞)<br>(編章) (新聞)<br>(編章) (新聞)<br>(新聞)<br>(新聞)<br>(新聞)<br>(新聞)<br>(新聞)<br>(新聞)<br>(新聞)                                                                                                    | <ul> <li>(○大阪后方可提交()</li> <li>(○大阪后方可提交()</li> <li>(○大阪市方可提交()</li> <li>(○大阪市)</li> <li>(○大阪市)</li></ul> | ) (2H) (8R<br>) (2H) (8R<br>)<br>(1) (1) (1) (1) (1) (1) (1) (1) (1) (1)                      |

第三步:选择完成后,完善其他相关受理信息以及标段信息, 提交至中心业务科室审核,其他操作较之前业务完全相同。 二、 立项信息与资费定义

立项信息:与前期项目立项一致,查看"是否加密"以及"是 否为不见面开标项目"设置是否正确。

资费定义:与前期项目立项一致,需要代理机构自行设置

|               |   | 我的桌面     |                                       | 个人设置       |             | 网站管理       |   |          |                     |                                 |                |        |     |
|---------------|---|----------|---------------------------------------|------------|-------------|------------|---|----------|---------------------|---------------------------------|----------------|--------|-----|
| - 项目立项 -      | ^ | 👔 互联互    | 產測试1012                               |            |             |            |   |          |                     |                                 | 已有供应商下载招标文件,不能 | 能进行修改( | 下一步 |
| ● 立項信息        |   |          | 话日编号                                  | 许平-2020-   | 3           |            |   |          | 采取人                 | 许里市灾场                           |                |        |     |
| - 资费定义 -      |   |          | 项目名称                                  | 互联互通       | J<br>測试1012 |            |   |          | 制作方式                | 全由子                             |                |        |     |
| ○ 資養定义        |   |          | ····································· | 1510       |             |            |   |          | 梁殿预算 (元)            | 5.000.000.00                    |                |        |     |
| - 采购文件制作 -    |   | 18       | 1日负责人                                 | <b>泰新活</b> |             |            |   |          | 項目经办人               | <b>美宗宗</b> (确定时间2020/1          | 0/12 15:12)    |        |     |
| ○ 采购公告        |   |          | 采购方式                                  | 公开招标       |             |            |   |          | 是否加密                | <ul> <li>加密弦章 (需使用CA</li> </ul> | 数字证书) ○ 不加密*   |        |     |
| ○ 采购文件规划      |   | 是否为      | 不见面开标项目                               | ○是●        | 否*          |            |   |          |                     |                                 |                |        |     |
| 0 新会性检查       | 1 |          | 标段                                    | 第一标段       | 第二标段        |            | 6 | sorina k | 00.2020-10-15.10.07 |                                 |                |        |     |
| ● 开评标配置       |   | I to the |                                       |            |             |            |   | 今天 00:   | 01 (681 KB)         |                                 |                |        |     |
| 📑 変更公告 🛛 🗕    | 1 | 1 休暇后起:  |                                       |            |             |            |   |          |                     |                                 |                |        |     |
| ○ 发起变更公告      |   |          | 标段名称                                  |            | <b>1</b> 0  | 算 (元)      |   |          | 标段描述                |                                 | 采购清单           |        | 操作  |
| 📃 采购文件发放 🛛 —  |   |          | 第一标段                                  |            | ¥ 2,        | 500,000.00 |   |          | 1                   |                                 |                |        |     |
| ● 发售采购文件      |   |          | 第二标段                                  |            | ¥ 2,        | 500,000.00 |   |          | 1                   |                                 |                |        |     |
| 📑 网上质疑 (异议) - |   |          |                                       |            |             |            |   |          |                     |                                 |                |        |     |
| ○ 网上质疑 (异议)   |   |          |                                       |            |             |            |   |          |                     |                                 |                |        |     |
| 17. 开标 一      |   |          |                                       |            |             |            |   |          |                     |                                 |                |        |     |
|               | ~ |          |                                       |            |             |            |   |          |                     |                                 |                |        |     |

#### 三、 采购公告

采购公告:由之前的代理机构在交易系统中编辑,改为自动 调取河南省电子化政府采购系统采购公告信息,并直接发布到网 站上。具体操作如下图。

第一步:登录河南省电子化政府采购系统,在【信息发布】 模块下的菜单【采购公告发布】功能中进行公告信息发布。点击 对应项目后的【项目向导】按钮,跳转到编辑项目公告页面,如 下图

注意:起草"采购公告"界面右上角,如果显示"请等待交易中 心推送标段",需要等待交易系统把标段信息推送到政府采购系统后 才可以发布公告。

| 💮 河南省财政厅                                                                                                    |                                                                                                    | 子化政府采购系统                                                                                                    |                                                                                                    |                                                                                                    |                                                      |                                                                                                    | 2:58 🖾 🦉                                            |
|----------------------------------------------------------------------------------------------------|----------------------------------------------------------------------------------------------------|----------------------------------------------------------------------------------------------------|----------------------------------------------------------------------------------------------------|----------------------------------------------------------------------------------------------------|------------------------------------------------------|----------------------------------------------------------------------------------------------------|-----------------------------------------------------|
| (h. minis i dama                                                                                                    | 0.000                                                                                                    |                                                                                                    |                                                                                                    |                                                                                                    |                                                      |                                                                                                    | _                                                   |
| ◎ 米駒人管理                                                                                                    | ✓ ▲ 公告列表                                                                                                    |                                                                                                    |                                                                                                    |                                                                                                    |                                                      |                                                                                                    | 直询                                                  |
|                                                                                                    | ~ 序号                                                                                                    | 采购单位                                                                                                    | 項目编号                                                                                                    | 项日名称                                                                                                    | 采购金額(元)                                              | 采购方式                                                                                                    | <b>浸作</b>                                           |
| i 计划管理                                                                                                    | - 1<br>                                                                                                    | 许昌市农场                                                                                                    | 97 <del>7</del> -2020-4                                                                                                    | 互联互通規図1014                                                                                                    | 3,000,000.00                                         | 25开始标                                                                                                    | 3 项目同导                                              |
| - 573 H-shelid                                                                                                    | 2                                                                                                    | 計画の収加                                                                                                    | br#-2020-3                                                                                                    | 三朝三國務院1012                                                                                                    | 3,000,000,00                                         | COTTAGE -                                                                                                    |                                                     |
| 0 Martinoan                                                                                                    | 4                                                                                                    | 许昌市农场                                                                                                    | ÷ <del>;;;;; 2020-2</del>                                                                                                    | 百联百请承试0929                                                                                                    | 2,000,000.00                                         | 公开招标                                                                                                    | 又 项目由导                                              |
| 🔂 合同管理                                                                                                    | ~                                                                                                    | 11 million of the                                                                                                    | 11 × 2020 1                                                                                                    |                                                                                                    | 145 417 41714 577 15 57                              |                                                                                                    |                                                     |
| <u> 代理</u> 机构管理                                                                                                    | ~                                                                                                    |                                                                                                    |                                                                                                    | 共4家,武汉                                                                                                    | 1-4家 共1以,成以1/1 ●4以 15 家                              |                                                                                                    | A 1461Y1 446301                                     |
| ▲ 信息設施                                                                                                    |                                                                                                    |                                                                                                    |                                                                                                    |                                                                                                    |                                                      |                                                                                                    |                                                     |
| налаходор                                                                                                    |                                                                                                    |                                                                                                    |                                                                                                    |                                                                                                    |                                                      |                                                                                                    |                                                     |
| • 采购意向公告                                                                                                    |                                                                                                    |                                                                                                    |                                                                                                    |                                                                                                    |                                                      |                                                                                                    |                                                     |
| • 采购公告发布                                                                                                    |                                                                                                    |                                                                                                    |                                                                                                    |                                                                                                    |                                                      |                                                                                                    |                                                     |
| • 其他公告发布                                                                                                    | _                                                                                                    |                                                                                                    |                                                                                                    |                                                                                                    |                                                      |                                                                                                    |                                                     |
| <ul> <li></li></ul>                                                                                                    |                                                                                                    |                                                                                                    |                                                                                                    |                                                                                                    |                                                      |                                                                                                    |                                                     |
|                                                                                                    |                                                                                                    |                                                                                                    |                                                                                                    |                                                                                                    |                                                      |                                                                                                    |                                                     |
| < 网上竞价                                                                                                    | ~                                                                                                    |                                                                                                    |                                                                                                    |                                                                                                    |                                                      |                                                                                                    |                                                     |
| 内土均振                                                                                                    |                                                                                                    |                                                                                                    |                                                                                                    |                                                                                                    |                                                      |                                                                                                    |                                                     |
| 0 46 J 1010A                                                                                                    |                                                                                                    |                                                                                                    |                                                                                                    |                                                                                                    |                                                      |                                                                                                    |                                                     |
| 優勝                                                                                                    | ×                                                                                                    |                                                                                                    |                                                                                                    |                                                                                                    |                                                      |                                                                                                    |                                                     |
| ⊘ 监督管理                                                                                                    | ~                                                                                                    |                                                                                                    |                                                                                                    |                                                                                                    |                                                      |                                                                                                    |                                                     |
| A 任任 A A A A A A A A A A A A A A A A A                                                                                                    | ,                                                                                                    |                                                                                                    |                                                                                                    |                                                                                                    |                                                      |                                                                                                    |                                                     |
| LIST-0                                                                                                    |                                                                                                    |                                                                                                    |                                                                                                    |                                                                                                    |                                                      |                                                                                                    |                                                     |
|                                                                                                    |                                                                                                    |                                                                                                    |                                                                                                    |                                                                                                    |                                                      |                                                                                                    |                                                     |
| 编辑项目公告                                                                                                    |                                                                                                    |                                                                                                    |                                                                                                    |                                                                                                    |                                                      |                                                                                                    |                                                     |
|                                                                                                    |                                                                                                    |                                                                                                    |                                                                                                    |                                                                                                    |                                                      |                                                                                                    |                                                     |
|                                                                                                    |                                                                                                    | 杰丽八牛                                                                                                    | 由与小牛                                                                                                    | ·<br>南仁八牛<br>·<br>·<br>·<br>·<br>·<br>·<br>·<br>·<br>·<br>·<br>·                                                                                                    |                                                      |                                                                                                    |                                                     |
|                                                                                                    | * #0926                                                                                                    | 30CAH                                                                                                    | TWAN                                                                                                    | 1809/24 E                                                                                                    | DAG DIMERAG                                          |                                                                                                    |                                                     |
|                                                                                                    |                                                                                                    |                                                                                                    |                                                                                                    |                                                                                                    |                                                      |                                                                                                    | 1744-044                                            |
| ■ 公告列表                                                                                                    |                                                                                                    |                                                                                                    |                                                                                                    |                                                                                                    |                                                      |                                                                                                    | 起阜公吉                                                |
| 序号                                                                                                    | 公律                                                                                                    | 名称                                                                                                    | 关联标段                                                                                                    | 起草时间                                                                                                    | 发布时间                                                 | 操作                                                                                                    | •                                                   |
|                                                                                                    |                                                                                                    |                                                                                                    |                                                                                                    |                                                                                                    |                                                      |                                                                                                    |                                                     |
|                                                                                                    |                                                                                                    |                                                                                                    |                                                                                                    |                                                                                                    |                                                      |                                                                                                    |                                                     |
|                                                                                                    |                                                                                                    |                                                                                                    |                                                                                                    |                                                                                                    |                                                      |                                                                                                    |                                                     |
|                                                                                                    |                                                                                                    |                                                                                                    |                                                                                                    |                                                                                                    |                                                      |                                                                                                    |                                                     |
|                                                                                                    |                                                                                                    |                                                                                                    |                                                                                                    |                                                                                                    |                                                      |                                                                                                    |                                                     |
|                                                                                                    |                                                                                                    |                                                                                                    |                                                                                                    |                                                                                                    |                                                      |                                                                                                    |                                                     |
|                                                                                                    |                                                                                                    |                                                                                                    |                                                                                                    |                                                                                                    |                                                      |                                                                                                    |                                                     |
|                                                                                                    |                                                                                                    |                                                                                                    |                                                                                                    |                                                                                                    |                                                      |                                                                                                    |                                                     |
|                                                                                                    |                                                                                                    |                                                                                                    |                                                                                                    |                                                                                                    |                                                      |                                                                                                    |                                                     |
|                                                                                                    |                                                                                                    |                                                                                                    |                                                                                                    |                                                                                                    |                                                      |                                                                                                    |                                                     |
|                                                                                                    |                                                                                                    |                                                                                                    |                                                                                                    |                                                                                                    |                                                      |                                                                                                    |                                                     |
| 编辑项目公告                                                                                                    |                                                                                                    |                                                                                                    |                                                                                                    |                                                                                                    |                                                      |                                                                                                    | - X                                                 |
| 编辑项目公告                                                                                                    |                                                                                                    |                                                                                                    |                                                                                                    |                                                                                                    |                                                      |                                                                                                    | - ×                                                 |
| 编辑项目公告                                                                                                    | ✓ 采购公告                                                                                                    |                                                                                                    | 成交公告 —— 统星期下公告                                                                                                    | - 陈松大吉                                                                                                    | 副公告 — 合副验病公告                                         |                                                                                                    | - X                                                 |
| 编辑项目公告                                                                                                    | ✓ 采购公告                                                                                                    | - 交更公告 -                                                                                                    | 成交公告 — 结果更正公告 ·                                                                                                    | - 家际公告 - 采购台                                                                                                    | 公告 — 合同验收公告                                          | )                                                                                                    | - X                                                 |
|                                                                                                    | < 来明公告                                                                                                    | — 变更公告 —                                                                                                    | 成交公告 — 结果更正公告                                                                                                    | 废标公告 ————————————————————————————————————                                                                                                    |                                                      | 潘美待交易中心                                                                                                    | - x                                                 |
| 编编项目公告                                                                                                    | ✓ 采购公告                                                                                                    | — 支運公告 —                                                                                                    | 成交公告 — 结果更正公告                                                                                                    | 废标公告 — 采购合作                                                                                                    |                                                      | 清等待交易中心                                                                                                    | - x<br>#送标段信息!                                      |
| 編編项目公告<br>● 公告列表<br>序号                                                                                                    | 2 建筑公告                                                                                                    | - 支更公告 —                                                                                                    | 成交公告 — 结果更正公告<br>关联场段                                                                                                    | 一 废标公告 — 采购合约<br>起草时间                                                                                                    | ※告 合同能农公告           发布剖向                             | 给中居交易带着<br>消费                                                                                                 | - X<br>概述标段信息:                                      |
| <ul> <li>編編项目公告</li> <li>● 公告列表</li> <li></li></ul>                                                                                                    | 《 梁吻公告》                                                                                                    | — 交更公告 —<br>:各件                                                                                                    | 成交公告 — 统果更正公告<br>关联标段                                                                                                    | 度标公告 — 采购合约<br>起草时间                                                                                                    | 3公告 — 合同於衣公告 —<br>及布时间                               | 清等待交易中心?<br>撥作                                                                                                | <ul> <li>×</li> <li></li> <li></li> <li></li> </ul> |
| 編編项目公告                                                                                                    | 《 承聘公告》                                                                                                    | —                                                                                                    | 成交公告 — 结果更正公告 —<br>关联标段                                                                                                    | 一 废标公告 — 采购台道<br>起草时间                                                                                                    | 公告 — 合同论衣公告           发布时间                           | 清等待交易中心?<br>操作                                                                                                | - X<br>#2588(88)                                    |
| <ul> <li>編編项目公告</li> <li>▲ 公告列表<br/>序号</li> </ul>                                                                                                    | 《 第四公告》<br>公告                                                                                                    | — <u>支更公告</u> —                                                                                                    | 成交公告 — 结果更正公告 · · · · · · · · · · · · · · · · · · ·                                                                                                    | 度标公告 — 采购合计<br>起草时间                                                                                                    | 3公告 合同能收公告<br>发布时间                                   | 寄等待交易中心<br>發作                                                                                                 | - X<br>#送行段信息!                                      |
| · 編編项目公告<br>· · · · · · · · · · · · · · · · · · ·                                                                                                     | <ul> <li>/ 系動公告</li> <li>/ 公告</li> </ul>                                                                                                    | — 变更公告 —<br>:名称                                                                                                    | 成交公告 — 结果更正公告<br>关联编段                                                                                                    | 度标公告 采购合作 采购合作<br>起草时间                                                                                                    | 2026 合同論教公告<br>发布时间                                  | 请等待交易中心<br>计                                                                                                  | - X<br>#送际段信息!                                      |
| 編編项目公告                                                                                                    | ✓ 東島公告                                                                                                    | 2 - 交更公告                                                                                                    | 成交公告 — 结果更正公告<br>关联场段                                                                                                    | - 一 一 采购合约<br>采购合约<br>                                                                                                    | 3公告 合同於农公告<br>发布时间                                   | 请等待交易中心<br>一般作                                                                                                | - X<br>#258868:                                     |
| <ul> <li>編編项目公告</li> <li>■ 公告列表     序号 </li> </ul>                                                                                                    | (水準約公告)                                                                                                    | —                                                                                                    | 成交公告 — 结果更正公告<br>关联病段                                                                                                    | - 家际公告 — 采购台<br>起草时间                                                                                                    | 3公告 — 合同验衣公告 — — — — — — — — — — — — — — — — — — —   | 清晰待交易中心<br>發作                                                                                                 | - X<br>此话印象信息!                                      |
| <ul> <li>編編项目公告</li> <li>▲ 公告列表<br/>序号</li> </ul>                                                                                                    | (* 項約公告)                                                                                                    | — <u>支更公告</u> —                                                                                                    | 成交公告 — 结果更正公告 · · · · · · · · · · · · · · · · · · ·                                                                                                    | 一 度标公告 — 采购台<br>起草时间                                                                                                    | 公告 合同缺款公告       发布时间                                 | 请等待交易中心}<br>器件                                                                                                | - X<br>他送标段信息!                                      |
| <ul> <li>編載項目公告</li> <li>▲ 公告列表<br/>序号</li> </ul>                                                                                                    | (* 第9公告)                                                                                                    | — <u>支更公告</u> —                                                                                                    | 成交公告 — 结果更正公告<br>关键编段                                                                                                    | 2 废标公告 — 采购合计<br>起草时间                                                                                                    | 3公告 合同缺款公告       发布时间                                | 著等待交易中心<br>器件                                                                                                 | - X<br>#Eferende :                                  |
| <ul> <li>編編項目公告</li> <li>● 公告列表<br/>序号</li> <li>● 編輯 招标同采购</li> </ul>                                                                                                    | ✓ 承易公告 公告                                                                                                    | — 变更公告 —<br>* <b>2</b> 称                                                                                                    | 成次公告     —     给果更正公告       关联标复                                                                                                    | ( ) 一 ( ) 采购合f<br>( ) 定等的问                                                                                                    | 3公音 — 会同验农公告<br>发作时间                                 | 诸等待交易中心<br>操作                                                                                                 |                                                     |
| <ul> <li>編編項目公告</li> <li>▲ 公告列表<br/>序号</li> <li>● 公告列表</li> <li>● 編輯 招标(采购)</li> </ul>                                                                                                    |                                                                                                    | → 支理公告 →                                                                                                    | 成交公告 — 徐果更正公告<br>关联场段                                                                                                    | - 一 一 采购合约<br>采购合约<br>                                                                                                    | 3公告 — 合同於农公告<br>又布时间                                 | 寄等待交易中心<br>操作                                                                                                 |                                                     |
| <ul> <li>編載項目公告</li> <li>● 公告列表<br/>序号</li> <li>● 編輯 招标(采购)</li> </ul>                                                                                                    | 《 求美公告<br>公告                                                                                                    | → 支票公告 →                                                                                                    | 成交公告 ―                                                                                                    | -  家務公告 -  家務合計<br>武尊时向                                                                                                    | 公告 — 合同缺农公告 —<br>发布时间                                | 新華待交易中心<br>一一一一一一一一一一一一一一一一一一一一一一一一一一一一一一一一一一一                                                                |                                                     |
| <ul> <li>編結项目公告</li> <li>① 公告列表<br/>度号</li> <li>○ 公告列表</li> <li>○ 公告列表</li> </ul>                                                                                                    | ✓ 東男公告<br>公告 3公告 3公告 美期病税: □ 全通                                                                                                    | — 变更公告 — → 示品体                                                                                                    | 成交公告 — 结果更正公告 · · · · · · · · · · · · · · · · · · ·                                                                                                    | -  家际公告 -  采购台<br>起草时间                                                                                                    | 公告 — 合同缺款公告       X布时间                               | 清等待交易中心<br>發作                                                                                                 |                                                     |
| <ul> <li>編編項目公告</li> <li>○ 公告列表<br/>度号</li> <li>○ 編輯 招称(来助)</li> </ul>                                                                                                    | ✓ 東島公告<br>公告 J公告 J公告 美術品の: □会話 公告 公告                                                                                                    | <ul> <li>— 变更公告 —</li> <li>x条体</li> <li>□ 第一标段</li> <li>[ 国東一病段</li> <li>[ 国東三通] 測試:平時単位:0:11</li> </ul>                                                                                                    | 成交公告     —     结果更正公告       关联场最短     关联场最短                                                                                                    | - 一 家務合<br>- 家務合<br>- 家務合                                                                                                    | 3公音 — 会同验农公音<br>发布时间                                 | 新导待交易中心<br>新聞<br>「「」」<br>「」」                                                                                  | - X<br>載送行段信息!                                      |
| <ul> <li>編編項目公告</li> <li>▲ 公告列表<br/>序号</li> <li>▲ 始相 招标(采购)</li> </ul>                                                                                                    | ✓ 求利公告 3/公告 3/公告 美期原訳: □全通<br>公告名称:                                                                                                    | <ul> <li>_ 支理公告</li> <li>_ 支理公告</li> <li>_ 当 一 研究</li> <li>_ 「 算 — 研究</li> <li>_ 「 互供 司術</li> </ul>                                                                                                    | 成交公告 — 徐果更正公告<br>关联标段                                                                                                    | - 一 ( 采购合)<br>采购合)                                                                                                    | 3公音 — 合同於农公告<br>又布时间                                 | <del>清等待交易中心}<br/>跟作</del>                                                                                    |                                                     |
| <ul> <li>編編项目公告</li> <li>○ 公告列表</li> <li>序号</li> <li>● 編編 招标(采购)</li> </ul>                                                                                                    | ✓ 東男公告<br>公告<br>以供告<br>父親病録: □全述<br>公告名称:<br>公告報件:                                                                                                    | <ul> <li>● 支更公告 ●</li> <li>◆ 支更公告 ●</li> <li>◆ 含更公告 ●</li> <li>◆ 含更公告 ●</li> <li>◆ 含更公告 ●</li> <li>◆ 含更公告 ●</li> <li>◆ 有一示段 ●</li> <li>● 重一示段 ●</li> <li>● 重一示段 ●</li> <li>● 重一示段 ●</li> <li>● 重一示段 ●</li> </ul>                                                                                                    | 成交公告 — 徐果更正公告     文版编段     文版编段     英联编段                                                                                                    | - 家际公告 — 采购合作                                                                                                    | 公告 — 合同於农公告 —<br>发布时间                                | 講藝待交易中心<br>發作                                                                                                 |                                                     |
| <ul> <li>病磁项目公告</li> <li>会 公告列表<br/>度号</li> <li>編輯 招标(采购)</li> </ul>                                                                                                    | ✓ 写男公告<br>公告 」公告 」公告 「美期病祭: □全法<br>公告名称: 公告書                                                                                                    | <ul> <li>- 支重公告 -</li> <li>- 支重公告 -</li> <li>- 名谷</li> <li>- 二 第一研殺 -</li> <li>- 「互転互通】刺試果現单位9.11</li> <li>○ 上母滑井</li> <li>- 牛肉汁井</li> <li>- 牛肉汁井</li> </ul>                                                                                                    | 成交公告 — 给果更正公告<br>关联编段                                                                                                    | - 変际公告 - 采购台<br>起草时间                                                                                                    | 3公告 — 合同论衣公告<br>———————————————————————————————————— | 秋中昌次部参補<br>利服<br>日本<br>日本<br>日本<br>日本<br>日本<br>日本<br>日本<br>日本<br>日本<br>日本<br>日本<br>日本<br>日本                   |                                                     |
| <ul> <li>編載項目公告</li> <li>論 公告列表<br/>序号</li> <li>第4日 招标(采购)</li> </ul>                                                                                                    | ✓ 東島公告<br>公常 ○公告 ○公告 ○○公告 ○○公告                                                                                                    | <ul> <li>- 変更公告</li> <li>- 変更公告</li> <li>- 家谷</li> <li>- 第一际段</li> <li>- 「互転互通] 測試果現単位9.11</li> <li>- 上供当件</li> <li>- 生代当件</li> <li>- 牛代特(用製)100MB以(均)</li> </ul>                                                                                                    | 成交公告     -     绕果更正公告       关联场后贷     关联场后贷                                                                                                    | -                                                                                                    | <ul> <li>会同論次公告</li> <li>发布時间</li> </ul>             |                                                                                                    |                                                     |
| <ul> <li>編編項目公告</li> <li>● 公告列表<br/>度号</li> <li>● 編編 招称(采购)</li> </ul>                                                                                                    | ✓ 東島公告<br>公告<br>以公告<br>大阪病母: □全語<br>公告名称:<br>公告格称:<br>公告格称:<br>公告務件:                                                                                                    | <ul> <li>● 变更公告 –</li> <li>:     <li>:     <li>::::::::::::::::::::::::::::::::::::</li></li></li></ul>                                                                                                    | 成交公告     -          ·                                                                                                    | ● 選擇公告 — 采购合付<br>业登費时间                                                                                                    | 张浩 — 会司能农公告       22布田间                              | <b>游等待之易中心</b><br>一<br>一<br>一<br>一<br>一<br>一<br>一<br>一<br>一<br>一<br>一<br>一<br>一<br>一<br>一<br>一<br>一<br>一<br>一 |                                                     |
| <ul> <li>編編項目公告</li> <li>▲ 公告列表<br/>序号</li> <li>▲ 編輯 招标(采取)</li> </ul>                                                                                                    | <ul> <li>✓ 承勢公告</li> <li>公告</li> <li>ジム告</li> <li>「英期編録: □金辺<br/>公告名称:</li> <li>公告名称:</li> <li>公告系称:</li> <li>「京日基本備発<br/>1、采取項目編号: ;</li> </ul>                                                                                                    | ▲ 变更公告 —  ★ 2 要公告 —  ★ 2 要  ★ 2 要  ★ 2 要  ★ 2 要  ★ 2 要  ★ 2 要  ★ 2 要  ★ 2 要  ★ 2 要  ★ 2 ■  ★ 2 ■  ★ 2 ■  ★ 2 ■  ★ 2 ■  ★ 2 ■  ★ 2 ■  ★ 2 ■  ★ 2 ■  ★ 2 ■  ★ 2 ■  ★ 2 ■  ★ 2 ■  ★ 2 ■  ★ 2 ■  ★ 2 ■  ★ 2 ■  ★ 2 ■  ★ 2 ■  ★ 2 ■  ★ 2 ■  ★ 2 ■  ★ 2 ■  ★ 2 ■  ★ 2 ■  ★ 2 ■  ★ 2 ■  ★ 2 ■  ★ 2 ■  ★ 2 ■  ★ 2 ■  ★ 2 ■  ★ 2 ■  ★ 2 ■  ★ 2 ■  ★ 2 ■  ★ 2 ■  ★ 2 ■  ★ 2 ■  ★ 2 ■  ★ 2 ■  ★ 2 ■  ★ 2 ■  ★ 2 ■  ★ 2 ■  ★ 2 ■  ★ 2 ■  ★ 2 ■  ★ 2 ■  ★ 2 ■  ★ 3 ■  ★ 3 ■  ★ 3 ■  ★ 3 ■  ★ 3 ■  ★ 3 ■  ★ 3 ■  ★ 3 ■  ★ 3 ■  ★ 3 ■  ★ 3 ■  ★ 4 ■  ★ 4 ■  ★ 4 ■  ★ 4 ■  ★ 4 ■  ★ 4 ■  ★ 4 ■  ★ 4 ■  ★ 4 ■  ★ 4 ■  ★ 4 ■  ★ 4 ■  ★ 4 ■  ★ 4 ■  ★ 4 ■  ★ 4 ■  ★ 4 ■  ★ 4 ■  ★ 4 ■  ★ 4 ■  ★ 4 ■  ★ 4 ■  ★ 4 ■  ★ 4 ■  ★ 4 ■  ★ 4 ■  ★ 4 ■  ★ 4 ■  ★ 4 ■  ★ 4 ■  ★ 4 ■  ★ 4 ■  ★ 4 ■  ★ 4 ■  ★ 4 ■  ★ 4 ■  ★ 4 ■  ★ 4 ■  ★ 4 ■  ★ 4 ■  ★ 4 ■  ★ 4 ■  ★ 4 ■  ★ 4 ■  ★ 4 ■  ★ 4 ■  ★ 4 ■  ★ 4 ■  ★ 4 ■  ★ 4 ■  ★ 4 ■  ★ 4 ■  ★ 4 ■  ★ 4 ■  ★ 4 ■  ★ 4 ■  ★ 4 ■  ★ 4 ■  ★ 4 ■  ★ 4 ■  ★ 4 ■  ★ 4 ■  ★ 4 ■  ★ 4 ■  ★ 4 ■  ★ 4 ■  ★ 4 ■  ★ 4 ■  ★ 4 ■  ★ 4 ■  ★ 4 ■  ★ 4 ■  ★ 4 ■  ★ 4 | 成交公告 —                                                                                                    | 采明合i<br>采明合i<br><br>                                                                                                    | 次告     一     会同於衣公告       发布刮问                       | 清等待交易中心<br>遵作                                                                                                 |                                                     |
| 第第第项目公告         ● 公告列表         ● 公告列表         Ø         ● 編輯 招标(采取)                                                                                                    | ✓ 求男公告<br>公常           以告           「大阪麻祭: □金祖<br>公告名称:<br>公告報件:           「大阪麻祭: □金祖<br>公告名称:           「、次国基本痛兄<br>1、采取项目噪号:<br>2、采取项目会称:                                                                                                    | ★ 支更公告                                                                                                    | 成交公告     —     ・     ・     ・     ・     ・     ・     ・     ・     ・     ・     ・     ・     ・     ・     ・     ・     ・     ・     ・     ・     ・     ・     ・     ・     ・     ・     ・     ・     ・     ・     ・     ・     ・     ・     ・     ・     ・     ・     ・     ・     ・     ・     ・     ・     ・     ・     ・     ・     ・     ・     ・     ・     ・     ・     ・     ・     ・     ・     ・     ・     ・     ・     ・     ・     ・     ・     ・     ・     ・     ・     ・     ・     ・     ・     ・     ・     ・     ・     ・     ・     ・     ・     ・     ・     ・     ・     ・     ・     ・     ・     ・     ・     ・     ・     ・     ・     ・     ・     ・     ・     ・     ・     ・     ・     ・     ・     ・     ・     ・     ・     ・     ・     ・     ・     ・     ・     ・     ・     ・     ・     ・     ・     ・     ・     ・     ・     ・     ・     ・     ・     ・     ・     ・ | -                                                                                                    | 公告     —     全网验农公告       发布助何     —     —           | <b>松中島</b> 交易舉權<br><b>新聞</b>                                                                                  |                                                     |
| <ul> <li>編結项目公告</li> <li>① 公告列表<br/>序号</li> <li>※編目 招标(采购)</li> </ul>                                                                                                    | ✓ 東男公告<br>公告 )公告 (人生産) (人生産)                                                                                                    |                                                                                                    | 成交公告 《 续果更正公告<br>关联制 最优<br>关联制 最优                                                                                                    | -                                                                                                    | <ul> <li>会同論次公告</li> <li>次布書詞</li> </ul>             | 秋中昌文祭参禎<br>予録<br>・<br>・                                                                                       |                                                     |
| <ul> <li>編編項目公告</li> <li>○ 公告列表<br/>序号</li> <li>第4日 招称(采购)</li> </ul>                                                                                                    | <ul> <li>✓ 東島公告</li> <li>公会</li> <li>公会</li> <li>以告</li> <li>(大戦病段: □全送</li> <li>公告務件:</li> <li>公告務件:</li> <li>二、项目基本情况</li> <li>1、半期项目報号: 5</li> <li>2、半期项目名称: 5</li> <li>3、半期方式: 公行</li> </ul>                                                                                                    | <ul> <li>● ● ● ● ● ● ● ● ● ● ● ● ● ● ● ● ● ● ●</li></ul>                                                                                                    | 成交公告     -          ·                                                                                                    | ● 選擇公告 — 采购合付                                                                                                    | ※公告 — 会司絵衣公告       22布田间                             |                                                                                                    |                                                     |
| <ul> <li>編編項目公告</li> <li>▲ 公告列表<br/>度号</li> <li>編編 招标(采购)</li> </ul>                                                                                                    |                                                                                                    | ★ 使用公告 — ● ● ● ● ● ● ● ● ● ● ● ● ● ● ● ● ● ●                                                                                                    | 成交公告     —     徐果更正公告        关税杨段                                                                                                    | -<br>変称公告 -                                                                                                    | 3公音 — 合同於衣公音<br>又布时间                                 | -<br>斎等待交易中心<br>一<br>一<br>一<br>一<br>一<br>一<br>一                                                               |                                                     |
| 第第第項目公告         ① 公告列表         原号                                                                                                    | ✓ 重要公告        公告       以公告                                                                                                    | ★ 支更公告                                                                                                    | 成交公告     —     统果更正公告       大説病段                                                                                                    | -<br>変际公告 -                                                                                                    | ※公告 一 会同絵衣公告 ※                                       |                                                                                                    |                                                     |
| 病範項目公告         ① 公告列表         原号                                                                                                    | ✓ 東男公告           公営           公告           大戦病段: □全路           文告報件:           公告名称:           二、项目基本信况           1、采興项目编号: ;           2、采興项方式: 公开;           4、颈肩左続: 1038           最高限介:                                                                                                    | <ul> <li> 支更公吉 </li> <li> 本名称 </li> <li> 「互転互通】測試業局単位9.11 </li> <li> 「互転互通】測試業局単位9.11 </li> <li> 二 上母母件 </li> <li> 単个物件規制100MB以内 </li> <li> 前期期経-2020-3 </li> <li> 0.16互転互通測試一- </li> <li> 総称 </li> <li> バ733元 </li> </ul>                                                                                                    | 成交公告     (結果更正公告)       天戦編成       5500000000000000000000000000000000000                                                                                                    | -                                                                                                    | 3公告 一 会同論次公告 次布書詞                                    |                                                                                                    |                                                     |
| <ul> <li>編載項目公告</li> <li>○ 公告列表<br/>度号</li> <li>第4日 招称(采购)</li> </ul>                                                                                                    | <ul> <li>✓ 東島公告</li> <li>公告</li> <li>公告</li> <li>(公告)</li> <li>(文明報告報)</li> <li>(文明報告報)</li> <li>((文明報告報)</li> <li>((( ( ( ( ( ( ( ( ( ( ( ( ( ( ( ( ( (</li></ul> |                                                                                                    | 成交公告     —                                                                                                    | <ul> <li>一 選邦公告</li> <li>一 采約台</li> <li>12章时间</li> <li>12章时间</li> </ul>                                                                                                    |                                                      |                                                                                                    |                                                     |
| <ul> <li>編編項目公告</li> <li>○ 公告列表<br/>序号</li> <li>第4</li> <li>13時(采购)</li> <li>14時(采购)</li> </ul>                                                                                                    | ✓ 重要公告           公告           以合告           実際原設:         ● 公告           人合告         公告名称:           人合告         公告名称:           人合告         (人合告)           一、项目基本情况         1、采购项目会称:           1、采购项目会称:         1、采购项目会称::           2、采购项目会称::         1.3           単原ウ」         (人気質会報::           単原ウ」         (人気質会報::                                                                                                    | ▲ 变更公告 —        2     2       2     3       2     3       3     3       3     3       3     3       4     7       5     3       5     3       5     3       5     3       6     5                                                                                                    | 成交公告     —     徐果更正公告                                                                                                    | 政际公告<br><br> | 3公告 2 各同於衣公告 2 表目向                                   |                                                                                                    |                                                     |
| <ul> <li>第第第項目公告</li> <li>○ 公告列表<br/>序号</li> <li>○ 公告列表</li> <li>○ 公告列表</li></ul> | ✓ 重要公告        公律       3公告                                                                                                    | <ul> <li> 支更公告 </li> <li> 会更公告  </li> <li> 会更公告  </li> <li> 会更公告  </li> <li> 会更公告  </li> <li> (回复一研段)  </li> <li> (回复一研段)  </li> <li> (回复一研段)  </li> <li> (回复一研段)  </li> <li> (回复一研段)  </li> <li> (回复一研段)  </li> <li> (回复一研段)  </li> <li> (回复一研段)  </li> <li> (回复一研段)  </li> <li> (回复一研段)  </li> <li> (回复一研段)  </li> <li> (回复一研段)  </li> <li> (回复一研段)  </li> <li> (回复一研段)  </li> <li> (回复一研R)  </li> <li> (回复一研R)  </li> <li> (回复一研R)  </li> <li> (回复一研R)  </li> <li> (回复一研R)  </li> </ul>                                                                                                    | 成交公告     —     统果更正公告        关联场段                                                                                                    |                                                                                                    | 公告 <ul> <li></li></ul>                               | 満等待交易中心<br>設作                                                                                                 |                                                     |
| 第結项目公告         ① 公告列表         原号                                                                                                    | ✓ 東男公告           公告           以公告           美期編録:         全通           公告名称:         公告名称:           公告名称:         公告名称:           二、現目基本備況         1、采购項目最等:           1、采购項目書等:         2、采购項目書等:           2、采购項目書等:         2、采购項目書等:           3、采购方式:         公告           最高限合:            1         原物           1         原物           5         #200 年40%                                                                                                    | <ul> <li>         ・ 変更公告         ・         ・         ・</li></ul>                                                                                                    | 成交公告     一 ・                                                                                                    | 原标公告         采购合            紅草助向            紅草助向            1000000                                                                                                    |                                                      |                                                                                                    |                                                     |
| 第結项目公告         ① 公告列表         序号                                                                                                    | ✓ 采购公告           公告           以合告           文書           文書           二           二           第四項目書           二           二           二           二           二           二           二           二           二           二           二           二           二           二           二           二           二           二                                                                                                    |                                                                                                    | 成交公告     —          ·                                                                                                    | 政际公告         采购合           上記章时间            上記章时间            1000000         1000000                                                                                                    |                                                      | ·<br>·<br>·<br>·<br>·<br>·<br>·<br>·<br>·<br>·<br>·<br>·<br>·<br>·                                            |                                                     |

# 第二步: 在河南省电子化政府采购系统发布的项目公告数据

自动同步到公共资源交易系统,并自动发布到公共资源网站。

| 🏭 系統操作导航                  |     | 我的桌面                                                                                                    | 项目信息     | 个人设置 | 组件下载        | 网站管理      |                      |                     |             |      |       |     |
|---------------------------|-----|----------------------------------------------------------------------------------------------------|----------|------|-------------|-----------|----------------------|---------------------|-------------|------|-------|-----|
| 📑 项目立项                    | - ^ | 1 百联                                                                                                    | 互通测试1012 |      |             |           |                      |                     |             | 无可关  | 联标段 🤇 | 下—∌ |
| ○ 立项信息                    |     | **                                                                                                    |          |      | 小生生物        |           | MINES (D             | ¥2228463            | ¥7.5        |      | 1845  | _   |
| 📑 资费定义                    | -   |                                                                                                    |          |      |             |           | 2001948              | 2020/10/12 15:00:20 | -           |      | 3811- |     |
| ○ 资费定义                    |     |                                                                                                    |          | 믜    | 联旦通测试1012-加 | 39月36月27日 | 第二初改第一初改             | 2020/10/12 10:00:28 | Eze         |      | ERAD  |     |
| 📑 采购文件制作                  | -   |                                                                                                    |          |      |             |           | 共1册,                 | 此页1-1条 共1页,此页1/1 每页 | 6 🖌 🕅 百页 上页 | 下页 月 |       | 转到  |
| ○ 采购公告                    |     |                                                                                                    |          |      |             |           |                      |                     |             |      |       |     |
| ○ 采购文件规划                  |     |                                                                                                    |          |      |             |           |                      |                     |             |      |       |     |
| ○ 评分标准                    |     |                                                                                                    |          |      |             |           |                      |                     |             |      |       |     |
| <ul> <li>符合性检查</li> </ul> |     |                                                                                                    |          |      |             |           | spring.log.2020-10-1 | 5.10.gz             |             |      |       |     |
| ● 开评标配置                   |     | < Contract of the second second secon |          |      |             |           | 今天 00:01 (681 KB)    |                     |             |      |       |     |
| 📑 変更公告                    | - 1 |                                                                                                    |          |      |             |           |                      |                     |             |      |       |     |
| ○ 发起変更公告                  |     |                                                                                                    |          |      |             |           |                      |                     |             |      |       |     |
| 📑 采购文件发放                  | -   |                                                                                                    |          |      |             |           |                      |                     |             |      |       |     |
| ○ 发售采购文件                  |     |                                                                                                    |          |      |             |           |                      |                     |             |      |       |     |
| 📑 网上质疑 (异议)               | -   |                                                                                                    |          |      |             |           |                      |                     |             |      |       |     |
| ◎ 网上质疑 (异议)               |     |                                                                                                    |          |      |             |           |                      |                     |             |      |       |     |
| 📑 开标                      | -   |                                                                                                    |          |      |             |           |                      |                     |             |      |       |     |
| ● 开标主持<br>N55070 日 和1年    |     |                                                                                                    |          |      |             |           |                      |                     |             |      |       |     |

#### 四、 招标文件规划、评分标准、符合性审查、开评标配置

招标文件规划、评分标准、符合性审查、开评标配置与前期 全流程电子化操作一致,待公共资源交易系统收到河南省政府采 购系统的采购公告后,可自行进行编辑。

|                                            | _ |    |       |            |          |           |              |             |            |            |                 |         |        |        |      |      |     |    |
|--------------------------------------------|---|----|-------|------------|----------|-----------|--------------|-------------|------------|------------|-----------------|---------|--------|--------|------|------|-----|----|
| 1 系统操作导航                                   |   |    | 我的桌面  | 项目信息       | 个人设置     | 组件下载      | 网站管理         |             |            |            |                 |         |        |        |      |      |     |    |
| 📃 项目立项                                     | - | ^  | 🛐 互联互 | 通测试1012    |          |           |              |             |            |            |                 |         |        | 无可关联 韧 | 段(提  | 油核 ( | ⊼—∌ |    |
| <ul> <li>立项信息</li> </ul>                   |   |    |       |            |          |           |              |             |            |            |                 |         |        |        |      |      |     |    |
| 📑 资费定义                                     | - |    | □<br> |            |          |           | 文件名称         |             |            |            | 关联 标段           | 状态      |        |        | 操作   |      |     |    |
| ◎ 资费定义                                     |   |    |       |            |          | 互联互迫      | 臺測试1012-第一标時 | -招标文件       |            |            | 第一标段            | 已发布     | 宣章     | 史标格式   | 查看文件 | 観制   | 直看流 | 程  |
| 📃 采购文件制作                                   | - |    |       |            |          | 互联互进      | 重測试1012-第二标题 | -招标文件       |            |            | 第二标段            | 已发布     | 直南     | 史标格式   | 查看文件 | 复制   | 査費派 | 程  |
| ● 采购公告                                     |   |    |       |            |          |           |              |             |            | 共2         | 条,此页1-2条 共1     | 页,此页1/1 | 毎页 100 | ✔祭 首页  | 上页   | 下页   | 尾页  | 转到 |
| 采购文件规划                                     |   | 1  | ·     | 段新業招标(采购)文 | 件后,请编制投标 | 補式与招标(采购) | 文件、编制完成后点    | 6<爆交窗絵>爆交窗絵 | 若未得交审核或审核未 | 通过、将会影     | <b>前投标人正常下数</b> | 文件、清澤慎3 | Offe ! |        |      |      |     |    |
| <ul> <li>评分标准</li> </ul>                   |   |    |       |            |          |           |              |             |            |            |                 |         |        |        |      |      |     |    |
| ○ 符合性检查                                    |   | I. |       |            |          |           |              |             | spring.lo  | og.2020-10 | 0-15.10.gz      |         |        |        |      |      |     |    |
| • 开评标配置                                    |   | k  |       |            |          |           |              |             | 今天 00:0    | 01 (681 KE | 3)              |         |        |        |      |      |     |    |
| 📃 変更公告                                     | - | Ľ  |       |            |          |           |              |             |            |            |                 |         |        |        |      |      |     |    |
| ● 没起变更公告                                   |   |    |       |            |          |           |              |             |            |            |                 |         |        |        |      |      |     |    |
| 📑 采购文件发放                                   | - |    |       |            |          |           |              |             |            |            |                 |         |        |        |      |      |     |    |
| <ul> <li>发售采购文件</li> </ul>                 |   |    |       |            |          |           |              |             |            |            |                 |         |        |        |      |      |     |    |
| 📑 网上质疑 (异议)                                | - |    |       |            |          |           |              |             |            |            |                 |         |        |        |      |      |     |    |
| <ul> <li>网上质疑(异议)</li> </ul>               |   |    |       |            |          |           |              |             |            |            |                 |         |        |        |      |      |     |    |
| 📑 开标                                       | - |    |       |            |          |           |              |             |            |            |                 |         |        |        |      |      |     |    |
| <ul> <li>● 开标主持</li> <li>返回项目列表</li> </ul> | ← | ~  |       |            |          |           |              |             |            |            |                 |         |        |        |      |      |     |    |

#### 五、 变更公告

变更公告:由之前代理机构在公共资源交易系统编辑改为在 河南省政府采购系统进行编辑。具体操作如下图所示

第一步:代理机构登录河南省政府采购系统进行变更公告的 编辑,编辑完成后公共资源交易系统会收到此项目的变更公告内

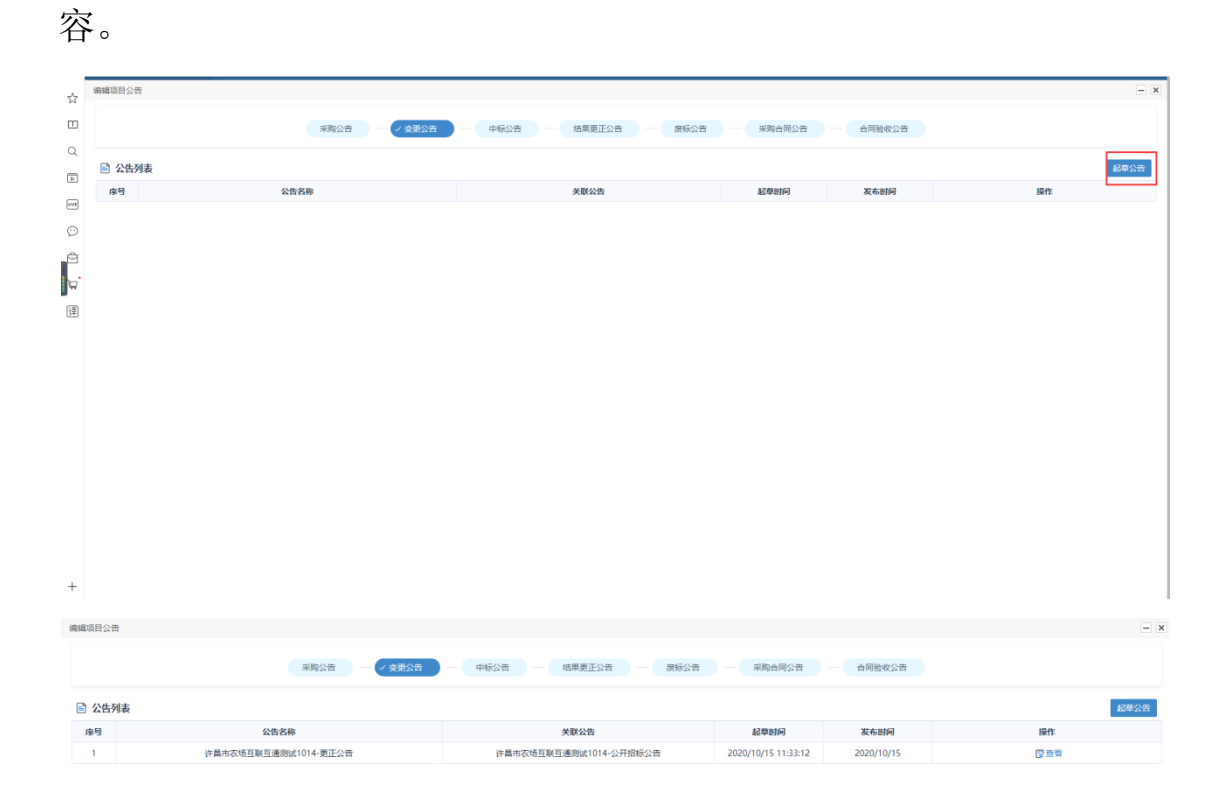

第二步:代理机构登录公共资源交易系统中,在"变更公告" 栏目只需要修改时间等内容即可。按照原有模式调整相关变更内 容信息,然后直接提交审核即可。如下图所示

|                                        |     | 我的桌面      | 项目信息    | 个人设置 | 组件下载      | 网站管理   |                     |                                                                                                    |             |           |
|----------------------------------------|-----|-----------|---------|------|-----------|--------|---------------------|----------------------------------------------------------------------------------------------------|-------------|-----------|
| ,项目立项                                  | - ^ | (2) 互联目   | 通测试1014 |      |           |        |                     |                                                                                                    |             | 无可关联标段 下一 |
| 立项信息                                   |     | <b>49</b> |         |      | 118-000   |        | 448WE #2            | 91430443                                                                                                    |             | 197.0-    |
| 资费定义                                   | - 1 | 196-5     |         |      | 2008      |        | <del>×101</del> 012 | Periodical sector of the sector of the secto | 8485        |           |
| 资费定义                                   |     | 1         |         |      | 互联互通测试101 | 4-变更公告 | 第一标议                | 2020/10/15 11:33:17                                                                                                    | 赵单中         | 公告审核 停政   |
| 采购文件制作                                 | - 1 |           |         |      |           |        | 共                   | 1条,此页1-1条 共1页,此页1/1 每页                                                                                                    | 5 ▶ 第 首页 上页 | 下页现页      |
| 采购公告                                   |     |           |         |      |           |        |                     |                                                                                                    |             |           |
| 采购文件规划                                 |     |           |         |      |           |        |                     |                                                                                                    |             |           |
| 评分标准                                   |     |           |         |      |           |        |                     |                                                                                                    |             | /         |
| 符合性检查                                  |     |           |         |      |           |        | spring.log.2020-3   | 10-15.10.gz                                                                                                    |             |           |
| 开评标配置                                  |     |           |         |      |           |        | 97( 00.01 (001 )    |                                                                                                    |             |           |
| 变更公告                                   | - 1 |           |         |      |           |        |                     |                                                                                                    |             |           |
| 发起变更公告                                 |     |           |         |      |           |        |                     |                                                                                                    |             |           |
| 采购文件发放                                 | -   |           |         |      |           |        |                     |                                                                                                    |             |           |
| 发售采购文件                                 |     |           |         |      |           |        |                     |                                                                                                    |             |           |
| 网上质疑 (异议)                              | -   |           |         |      |           |        |                     |                                                                                                    |             |           |
| > 网上质疑 (异议)                            |     |           |         |      |           |        |                     |                                                                                                    |             |           |
| 开标                                     | -   |           |         |      |           |        |                     |                                                                                                    |             |           |
| <ul> <li>         开标主持     </li> </ul> |     |           |         |      |           |        |                     |                                                                                                    |             |           |

#### 六、 项目质疑与开标

公共资源交易系统中,项目质疑(异议),开标阶段与之前全 流程电子化操作过程一致,在此不再特别说明。

#### 七、 组建评委会

组建评委会中通过河南省电子化采购系统抽取的专家信息自动同步到公共资源交易系统,代理机构只需将业主专家信息手动 录入即可,录入完成后可以直接开始评标。如下图所示

| 系统操作导航                                                                                                    | 我的    | )桌面   | 项目信息     | 个人设置     | 组件下载    | 网站管理        |     |                    |             |                    |            |                                                                                                    |
|----------------------------------------------------------------------------------------------------|-------|-------|----------|----------|---------|-------------|-----|--------------------|-------------|--------------------|------------|----------------------------------------------------------------------------------------------------|
| ◎ 发起变更公告                                                                                                    |       |       |          |          |         |             |     |                    |             |                    |            |                                                                                                    |
| 📑 采购文件发放 🛛 —                                                                                                    |       | ■ 基本信 | 息列表      |          |         |             |     |                    |             | ( MB               | 由取人员中选择)(; | 時後 (増加)(返回)                                                                                                    |
| ○ 发悟采购文件                                                                                                    |       | 序号    | 93       | 18       | 19230   | 单位          | 职称  | 登录号                | 手机          | 证件号码               | 人员类别       | 提作                                                                                                    |
| 🔁 网上质疑 (异议) —                                                                                                    | 0     | 1     | 产        | 甜        |         |             |     | 410103196303011347 | 13303838071 | 410103196303011347 | 技术类        | ◎签名信息 ◎ 第 第 第 第 定 A A B B </td |
| ○ 网上质疑 (异议)                                                                                                    | 0     | 2     | Ŧ        | 志伟       |         |             |     | 410105196212231654 | 13837130366 | 410105196212231654 | 技术类        | ■签名信息 ●绑定CA                                                                                                    |
| 〒开标 一                                                                                                    | 0     | 2     |          | TA       |         |             |     | 410121107102226910 | 12020042007 | 410121107102225810 | ** - 2.34  |                                                                                                    |
| <ul> <li>开标主持</li> </ul>                                                                                              | 0     | 3     | <u>,</u> | 77.01    |         |             |     | spring.log.2020-10 | )-15.10.gz  | 41012119/102255819 | 100/1-94   | C STAILS C MECA                                                                                                    |
| ● 开标唱标                                                                                                    | ÷Ò.   | 温馨提示: | 红色字体表示已  | 采集专家签名信息 | ,若系统未使) | 用手写签名版,请忽略该 | 信息。 | 今天 00:01 (681 KB   | .)          |                    |            |                                                                                                    |
| ○ 不见還开标大厅                                                                                                    | h - 1 |       |          |          |         |             |     |                    |             |                    |            |                                                                                                    |
| ● 资格审查                                                                                                    | <     |       |          |          |         |             |     |                    |             |                    |            |                                                                                                    |
| 🗦 组建评委会 🚽                                                                                                    |       |       |          |          |         |             |     |                    |             |                    |            |                                                                                                    |
| ○ 译委会维护                                                                                                    |       |       |          |          |         |             |     |                    |             |                    |            |                                                                                                    |
| ● 开始评标                                                                                                    |       |       |          |          |         |             |     |                    |             |                    |            |                                                                                                    |
| □ 评标结果 -                                                                                                    |       |       |          |          |         |             |     |                    |             |                    |            |                                                                                                    |
| <ul> <li>資格率査</li> <li>一 (日連洋委会 –</li> <li>「ぞ会希望)</li> <li> 开始评称</li> <li> 开始评称</li> <li> 平标结果 –</li> <li></li> </ul> |       |       |          |          |         |             |     |                    |             |                    |            |                                                                                                    |

#### 八、 结果公告

结果公告,由之前代理机构在公共资源交易系统中进行编辑 改为由代理机构在河南省电子化政府采购系统中进行编辑。具体 操作如下图所示

第一步:代理机构登录河南省电子化政府采购系统,找到对

## 应项目后,进行结果公告编辑。如下图所示

| 编辑项目公告 |             |               |                   | - ×  |
|--------|-------------|---------------|-------------------|------|
|        | 采购公告 — 支更公告 | 中标公告 - 结果更正公告 | - 采购合同公告 - 合同验收公告 |      |
| 🖹 公告列表 |             |               |                   | 起華公告 |
| 序号     | 公告名称        | 关联标段          | 起草时间 发布时间         | 操作   |

| 🖻 編辑 废标公告      |                                                          |                     | 保存 3 | <b>a</b> |  |  |  |  |  |  |  |  |  |
|----------------|----------------------------------------------------------|---------------------|------|----------|--|--|--|--|--|--|--|--|--|
| 关联标段: 🗌 全选     | 第一标段                                                     |                     |      |          |  |  |  |  |  |  |  |  |  |
| 公告名称:          | 许昌市农场互联互通购试1014-废标 (终止) 公告                               | -                   |      |          |  |  |  |  |  |  |  |  |  |
| 公告附样:          | 22日期1月<br>最小期時間1000日以内<br>■小期時間81000日以内                  |                     |      |          |  |  |  |  |  |  |  |  |  |
| 一、项目基本情况       | 返回基本推交                                                   |                     |      |          |  |  |  |  |  |  |  |  |  |
| 1、采购项目编号: 许采-2 | <ol> <li>、次回臺平標況</li> <li>1、采购项目編号: 许乐 2020-4</li> </ol> |                     |      |          |  |  |  |  |  |  |  |  |  |
| 2、采购项目名称: 互联互  | <u> </u> 週试1014                                          |                     |      |          |  |  |  |  |  |  |  |  |  |
| 3、公告类型: 🛞 废际公  | 5 ◎ 终止公告                                                 |                     |      |          |  |  |  |  |  |  |  |  |  |
| 4、采购公告发布日期及原   | 公告发布媒介:                                                  |                     |      |          |  |  |  |  |  |  |  |  |  |
| 发布日期           | 发布媒介                                                     | 标段                  |      |          |  |  |  |  |  |  |  |  |  |
| 2020-10-1      | 《河南普政府采购网》1                                              | 第一初段                |      |          |  |  |  |  |  |  |  |  |  |
| 5、开标日期:        |                                                          |                     |      |          |  |  |  |  |  |  |  |  |  |
|                | 积积                                                       | 日期                  |      |          |  |  |  |  |  |  |  |  |  |
|                | 第一初段                                                     | 2020-10-22 11:32:00 |      |          |  |  |  |  |  |  |  |  |  |
| 二、废标(终止)原因     |                                                          |                     |      |          |  |  |  |  |  |  |  |  |  |
|                |                                                          |                     |      |          |  |  |  |  |  |  |  |  |  |
|                |                                                          |                     |      |          |  |  |  |  |  |  |  |  |  |
|                |                                                          |                     |      |          |  |  |  |  |  |  |  |  |  |
|                |                                                          |                     |      |          |  |  |  |  |  |  |  |  |  |
| 三 曾他认应重有       |                                                          |                     |      |          |  |  |  |  |  |  |  |  |  |

第二步:代理机构在河南省电子化政府采购系统编辑完成后,结果公告数据自动同步到公共资源交易系统中,并发布到公告资源交易网站对应栏目。

### 九、 结果更正公告

结果更正公告具体操作可参考结果公告,在此不再说明